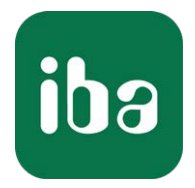

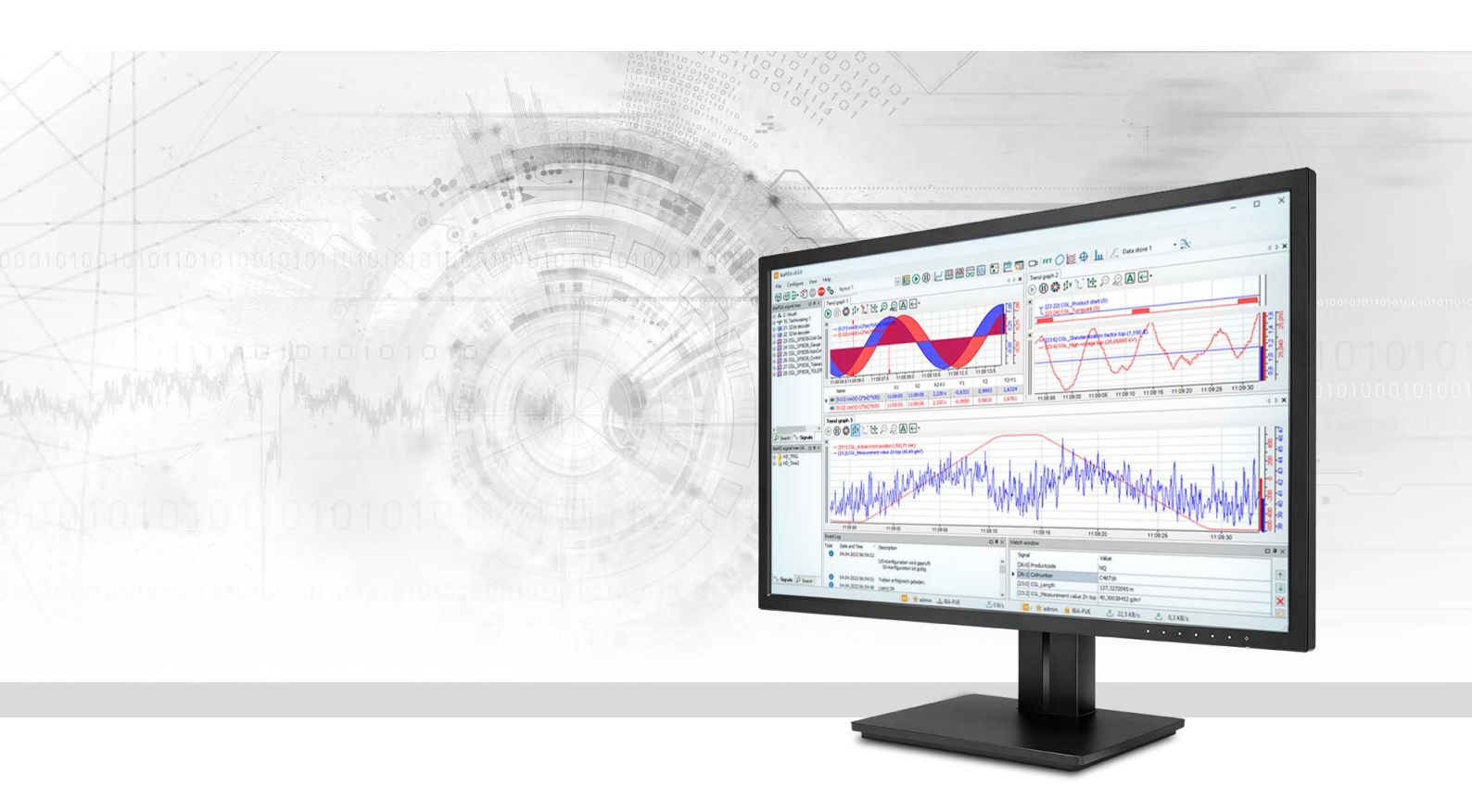

# **ibaPDA-Interface-HPCI-DGM200E** Datenschnittstelle für GE HPCi

Handbuch Ausgabe 2.0

> Messsysteme für Industrie und Energie www.iba-ag.com

#### Hersteller

iba AG Königswarterstraße 44 90762 Fürth Deutschland

#### Kontakte

| Zentrale | +49 911 97282-0  |
|----------|------------------|
| Telefax  | +49 911 97282-33 |
| Support  | +49 911 97282-14 |
| Technik  | +49 911 97282-13 |
| E-Mail   | iba@iba-ag.com   |
| Web      | www.iba-ag.com   |

Weitergabe sowie Vervielfältigung dieser Unterlage, Verwertung und Mitteilung ihres Inhalts sind nicht gestattet, soweit nicht ausdrücklich zugestanden. Zuwiderhandlungen verpflichten zu Schadenersatz.

© iba AG 2023, alle Rechte vorbehalten.

Der Inhalt dieser Druckschrift wurde auf Übereinstimmung mit der beschriebenen Hard- und Software überprüft. Dennoch können Abweichungen nicht ausgeschlossen werden, so dass für die vollständige Übereinstimmung keine Garantie übernommen werden kann. Die Angaben in dieser Druckschrift werden jedoch regelmäßig aktualisiert. Notwendige Korrekturen sind in den nachfolgenden Auflagen enthalten oder können über das Internet heruntergeladen werden.

Die aktuelle Version liegt auf unserer Website www.iba-ag.com zum Download bereit.

| Version | Datum   | Revision               | Autor | Version SW |
|---------|---------|------------------------|-------|------------|
| 2.0     | 04-2023 | Neue Version ibaPDA v8 | rm    | 7.3.6      |

Windows<sup>®</sup> ist eine Marke und eingetragenes Warenzeichen der Microsoft Corporation. Andere in diesem Handbuch erwähnte Produkt- und Firmennamen können Marken oder Handelsnamen der jeweiligen Eigentümer sein.

| 1 | Zu diese | em Handbuch5                                       |
|---|----------|----------------------------------------------------|
|   | 1.1      | Zielgruppe und Vorkenntnisse5                      |
|   | 1.2      | Schreibweisen5                                     |
|   | 1.3      | Verwendete Symbole6                                |
| 2 | System   | voraussetzungen7                                   |
| 3 | DGM20    | 0E-Schnittstelle8                                  |
|   | 3.1      | Allgemeines                                        |
|   | 3.2      | Kommunikationsbaugruppe DGM 200-E9                 |
|   | 3.3      | Systemtopologien11                                 |
|   | 3.3.1    | Punkt-zu-Punkt-Verbindung (P2P)11                  |
|   | 3.3.2    | Verbindung über Datenkonzentrator DGM 200-C12      |
|   | 3.3.3    | DGM200-Netzwerk mit 2 ibaPDA-Systemen13            |
|   | 3.3.4    | Mehrere DGM 200-Netzwerke und ein ibaPDA-System15  |
|   | 3.3.5    | Gemischte Verwendung von DGM 200-P und DGM 200-E16 |
|   | 3.3.6    | Nicht unterstützte Topologien17                    |
| 4 | Konfigu  | ration und Projektierung HPCi18                    |
|   | 4.1      | DAS Adressbuchgenerator                            |
| 5 | Konfigu  | ration und Projektierung ibaPDA20                  |
|   | 5.1      | Schnittstelleneinstellungen                        |
|   | 5.2      | Verbindungseinstellungen                           |
|   | 5.2.1    | Register Konfiguration                             |
|   | 5.2.2    | Register Diagnose                                  |
|   | 5.2.3    | Register Speicheransicht25                         |
|   | 5.3      | Modul hinzufügen25                                 |
|   | 5.4      | Allgemeine Moduleinstellungen27                    |
|   | 5.5      | Modultyp DGM200E28                                 |
|   | 5.5.1    | DGM200E – Register "Allgemein"                     |
|   | 5.5.2    | DGM200E - Register "Analog"                        |
|   | 5.5.3    | DGM200E - Register "Digital"                       |
|   | 5.6      | Modultyp DGM200E dig 512                           |

| Innait |
|--------|
|--------|

|   | 5.6.1                                                                                       | DGM200E dig512 – Register "Allgemein"                                                      | 31                                                                                             |
|---|---------------------------------------------------------------------------------------------|--------------------------------------------------------------------------------------------|------------------------------------------------------------------------------------------------|
|   | 5.6.2                                                                                       | DGM200E dig512 - Register "Digital"                                                        | 31                                                                                             |
|   | 5.7                                                                                         | Modultyp HPCi Lite                                                                         | 32                                                                                             |
|   | 5.7.1                                                                                       | HPCi Lite Allgemeine Voreinstellungen                                                      | 32                                                                                             |
|   | 5.7.2                                                                                       | HPCi Lite – Register "Allgemein"                                                           | 33                                                                                             |
|   | 5.7.3                                                                                       | HPCi Lite – Register Analog                                                                | 34                                                                                             |
|   | 5.7.4                                                                                       | HPCi Lite – Register Digital                                                               | 35                                                                                             |
|   | 5.7.5                                                                                       | HPCi Signal-Browser                                                                        | 37                                                                                             |
| ~ | Diagnos                                                                                     |                                                                                            | 20                                                                                             |
| 6 | Diagnos                                                                                     | E                                                                                          | 39                                                                                             |
| b | 6.1                                                                                         | Lizenz                                                                                     | <b>39</b><br>39                                                                                |
| D | 6.1<br>6.2                                                                                  | Lizenz<br>Modultyp Verbindungsdiagnose                                                     | <b>39</b><br>39<br>39                                                                          |
| b | 6.1<br>6.2<br>6.3                                                                           | Lizenz                                                                                     | 39<br>39<br>39<br>41                                                                           |
| Ь | <ul><li>6.1</li><li>6.2</li><li>6.3</li><li>6.4</li></ul>                                   | Lizenz<br>Modultyp Verbindungsdiagnose<br>Modultyp Kanalstatusdiagnose<br>Protokolldateien | 39<br>39<br>39<br>41<br>42                                                                     |
| 7 | <ul> <li>6.1</li> <li>6.2</li> <li>6.3</li> <li>6.4</li> <li>Anhang</li> </ul>              | Lizenz                                                                                     | 39<br>39<br>39<br>41<br>42<br><b>43</b>                                                        |
| 7 | <ul> <li>6.1</li> <li>6.2</li> <li>6.3</li> <li>6.4</li> <li>Anhang</li> <li>7.1</li> </ul> | Lizenz                                                                                     | <ul> <li>39</li> <li>39</li> <li>39</li> <li>39</li> <li>41</li> <li>42</li> <li>43</li> </ul> |

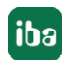

## 1 Zu diesem Handbuch

Diese Dokumentation beschreibt die Funktion und Anwendung der Software-Schnittstelle

*ibaPDA-Interface-HPCI-DGM200E.* 

Diese Dokumentation ist eine Ergänzung zum *ibaPDA*-Handbuch. Informationen über alle weiteren Eigenschaften und Funktionen von *ibaPDA* finden Sie im *ibaPDA*-Handbuch bzw. in der Online-Hilfe.

### 1.1 Zielgruppe und Vorkenntnisse

Diese Dokumentation wendet sich an ausgebildete Fachkräfte, die mit dem Umgang mit elektrischen und elektronischen Baugruppen sowie der Kommunikations- und Messtechnik vertraut sind. Als Fachkraft gilt, wer auf Grund der fachlichen Ausbildung, Kenntnisse und Erfahrungen sowie Kenntnis der einschlägigen Bestimmungen die übertragenen Arbeiten beurteilen und mögliche Gefahren erkennen kann.

### 1.2 Schreibweisen

In dieser Dokumentation werden folgende Schreibweisen verwendet:

| Aktion                              | Schreibweise                                                                        |
|-------------------------------------|-------------------------------------------------------------------------------------|
| Menübefehle                         | Menü Funktionsplan                                                                  |
| Aufruf von Menübefehlen             | Schritt 1 – Schritt 2 – Schritt 3 – Schritt x                                       |
|                                     | Beispiel:<br>Wählen Sie Menü Funktionsplan – Hinzufügen – Neu-<br>er Funktionsblock |
| Tastaturtasten                      | <tastenname></tastenname>                                                           |
|                                     | Beispiel: <alt>; <f1></f1></alt>                                                    |
| Tastaturtasten gleichzeitig drücken | <tastenname> + <tastenname></tastenname></tastenname>                               |
|                                     | Beispiel: <alt> + <strg></strg></alt>                                               |
| Grafische Tasten (Buttons)          | <tastenname></tastenname>                                                           |
|                                     | Beispiel: <ok>; <abbrechen></abbrechen></ok>                                        |
| Dateinamen, Pfade                   | Dateiname, Pfad                                                                     |
|                                     | Beispiel: Test.docx                                                                 |

### 1.3 Verwendete Symbole

Wenn in dieser Dokumentation Sicherheitshinweise oder andere Hinweise verwendet werden, dann bedeuten diese:

#### Gefahr!

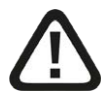

Wenn Sie diesen Sicherheitshinweis nicht beachten, dann droht die unmittelbare Gefahr des Todes oder der schweren Körperverletzung!

Beachten Sie die angegebenen Maßnahmen.

#### Warnung!

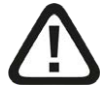

Wenn Sie diesen Sicherheitshinweis nicht beachten, dann droht die mögliche Gefahr des Todes oder schwerer Körperverletzung!

Beachten Sie die angegebenen Maßnahmen.

Vorsicht!

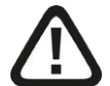

Wenn Sie diesen Sicherheitshinweis nicht beachten, dann droht die mögliche Gefahr der Körperverletzung oder des Sachschadens!

■ Beachten Sie die angegebenen Maßnahmen.

#### Hinweis

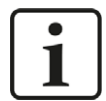

Hinweis, wenn es etwas Besonderes zu beachten gibt, wie z. B. Ausnahmen von der Regel usw.

#### Тірр

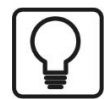

Tipp oder Beispiel als hilfreicher Hinweis oder Griff in die Trickkiste, um sich die Arbeit ein wenig zu erleichtern.

#### Andere Dokumentation

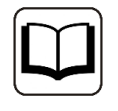

Verweis auf ergänzende Dokumentation oder weiterführende Literatur.

## 2 Systemvoraussetzungen

Folgende Systemvoraussetzungen sind für die Verwendung der Datenschnittstelle DGM200E erforderlich:

- *ibaPDA* v7.2.0 oder höher
- Lizenz für *ibaPDA-Interface-HPCI-DGM200E*
- Kommunikationsbaugruppe DGM 200-E von GE Energy Power Conversion
- CC100-Kommunikationsnetzwerk mit geeigneten Controllern (HPCi-/Logidyn D-/D2-System)
- ibaPDA-Server-Rechner mit mindestens einem dedizierten 1000 MBit-Netzwerkadapter, der Jumbo Frames/Jumbo Packets unterstützt.

#### ibaPDA-spezifische Einschränkungen

■ *ibaPDA* kann nur Daten vom CC100-Bus lesen

#### Lizenzen

| Bestell-Nr. | Produktbezeichnung            | Beschreibung                                                                                                    |
|-------------|-------------------------------|----------------------------------------------------------------------------------------------------|
| 31.001009   | ibaPDA-Interface-HPCI-DGM200E | Erweiterungslizenz für ein <i>ibaPDA</i> -<br>System um eine DGM200-Schnittstelle<br>über die Kommunikationsbaugruppe<br>DGM 200-E von GE Power Conversion                                 |
|             |                               | Anzahl der Verbindungen: max. vier<br>DGM200-Netzwerke mit jeweils bis zu<br>20 Teilnehmern                                                                                                |
| 31.001300   | ibaPDA-Request-HPCi           | Erweiterungslizenz bei einer vorhan-<br>denen Schnittstelle <i>ibaPDA-Interfa-</i><br><i>ce-HPCI-DGM200E oder -DGM200P</i><br>für die Nutzung der Request-Funktion<br>(wahlfreier Zugriff) |

## 3 DGM200E-Schnittstelle

### 3.1 Allgemeines

Mithilfe der Lizenz *ibaPDA-Interface-HPCI-DGM200E* kann ein *ibaPDA*-System mit dem Kommunikationsnetzwerk CC 100 des Automatisierungssystems HPCi der Firma GE Energy Power Conversion verbunden werden.

Der CC 100 (Coordination Channel) steht für die systemweite Kommunikation zwischen HPCi-Controllern, Logidyn D2-Konfigurationen aber auch *ibaPDA*-Rechnern zur Verfügung und er erlaubt einen Datenaustausch aller angeschlossenen DGM 200-Teilnehmer mit einer Zeitbasis von minimal 1 ms.

Mit dem Deterministic Global Memory (DGM 200) wird die serielle deterministische Kommunikation mit einer Übertragungsrate von 200 MBit/s realisiert.

Die Lizenz *ibaPDA-Interface-HPCI-DGM200E* ist das Nachfolgeprodukt zur Lizenz *ibaPDA-Inter-face-HPCI-DGM200P* und erlaubt die Verwendung der Kommunikationsbaugruppe DGM 200-E von GE Energy Power Conversion.

Die DGM200-Komponenten sind ausschließlich von GE Energy Power Conversion zu beziehen (http://www.gepowerconversion.com).

#### Hinweis

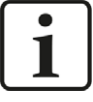

Mit einem *ibaPDA*-PC werden bis zu vier DGM 200 E-Kanäle unterstützt, sofern im *ibaPDA*-Rechner genügend Netzwerkadapter vorhanden sind. Ein DGM 200 E-Kanal entspricht einem DGM 200-Netzwerk. Das Gerät DGM 200-E bietet zwei getrennte Kanäle.

Mit Freischaltung der DGM200E-Schnittstelle im Dongle lassen sich folgende Module in *ibaPDA* anlegen:

- HPCi Lite
  - Zugriff auf alle Daten, die mit dem Tool CCM32 (Coordination Channel Manager) im CC100 konfiguriert wurden
  - Zugriff auf Daten in allen Zeitklassen des CC100
  - max. 1000 Analog- + 1000 Digitalwerte pro Modul
  - Komfortable Datenauswahl über den Signalbrowser im ibaPDA I/O-Manager (erforderlich dafür: Datei toc.ini - erstellt mit DAS-Adressbuchgenerator - und CC100-Adressbuch erstellt mit CCM32.)

#### Hinweis

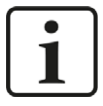

Mit HPCi Lite können Sie unterschiedliche Adressbücher verwenden (eines pro DGM 200 E-Kanal bzw. DGM 200-Netzwerk). Dies ermöglicht den Zugriff auf unterschiedliche DGM 200-Netzwerke.

- DGM200E
  - Zugriff auf die Daten der DGM 200-E-Kommunikationsbaugruppe per physikalischer Adressierung (Offset / Datentyp)
  - max. 1000 Analog- + 1000 Digitalwerte pro Modul
  - Verwendung nur in speziellen Fällen
- DGM200E dig512
  - Zugriff auf die Daten der DGM 200-E-Kommunikationsbaugruppe per physikalischer Adressierung (Offset / Datentyp)
  - max. 32 x 16 = 512 Bits pro Modul, keine Analogwerte
  - Verwendung nur in speziellen Fällen

Es werden maximal 1024 Module pro Datenschnittstelle unterstützt.

Die Gesamtanzahl der zu messenden Signale wird nur durch die *ibaPDA*-Lizenz und die Performance der beteiligten Systeme begrenzt.

### 3.2 Kommunikationsbaugruppe DGM 200-E

DGM 200-E ist die jüngste Entwicklung einer Kommunikationsbaugruppe für den Anschluss eines PCs bzw. von Systemen ohne eine Kommunikationsbaugruppe DGM 200-V/-P an den CC 100-Bus. Sie ist als vollständige Ersatzkomponente für die inzwischen veraltete Baugruppe DGM 200-P zu betrachten, die noch auf der PCI-Technik beruhte. Die Baugruppe DGM 200-E verfügt über zwei getrennte Kanäle zur Umsetzung des DGM200-Protokolls auf Gigabit Ethernet. In Richtung von Ethernet nach CC 100 besitzt die Baugruppe ein Filter, so dass nur DGM-Telegramme genutzt werden. Die Anschlusstechnik ist in SFP-Bauweise ausgeführt.

Die Baugruppe DGM 200-E ist ausschließlich von GE Energy Power Conversion zu beziehen (http://www.gepowerconversion.com) und in zwei Ausführungen erhältlich:

- Mit LWL (DGM 200) und RJ45 (Ethernet), GE Materialnr. PC000435011
- Mit LWL (DGM 200 und Ethernet), GE Materialnr. PC000435012

#### Hinweis

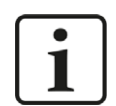

Die Ethernet-Schnittstellen unterstützen nur eine Übertragungsrate von 1000 MBit/s. Geräte mit 10/100 MBit/s können nicht direkt angeschlossen werden.

#### Achtung!

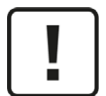

Die Verbindung zwischen dem *ibaPDA*-Server und der Kommunikationsbaugruppe DGM 200-E muss über ein dediziertes und isoliertes Netzwerk hergestellt werden. Bei Missachtung dieser Regel kann es zu Broadcast-Stürmen in andere verbundene Netzwerke kommen. iba AG haftet nicht für Schäden oder Fehlfunktionen, die in der Nichtbeachtung dieses Hinweises begründet sind.

#### Frontplatte:

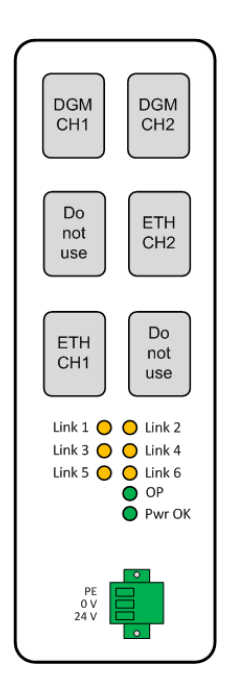

| Anschlüsse / LEDs   | Status   | Bemerkung                                 |
|---------------------|----------|-------------------------------------------|
| DGM CH1, CH2        |          | LWL-Schnittstelle für Kanal 1 bzw. 2      |
| ETH CH1, CH2        |          | Ethernet-Schnittstelle für Kanal 1 bzw. 2 |
| Gelbe LEDs Link 1 6 | hell     | Verbindung vorhanden                      |
| Grüne LED OP        | hell     | Betriebsbereit                            |
|                     | blinkend | Temperatur > 80 °C                        |
| Grüne LED Pwr OK    | hell     | Spannungsversorgung vorhanden             |

Tab. 1: DGM 200-E Frontplattenelemente

#### **Andere Dokumentation**

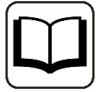

Eine ausführliche Beschreibung der Baugruppe mit detaillierten technischen Daten sowie Hinweise zur Projektierung auf HPCi-Seite finden Sie in der entsprechenden Dokumentation von GE Energy Power Conversion.

- 547d DGM 200 Benutzerhandbuch (de)
- 547e DGM 200 Manual (en)

### 3.3 Systemtopologien

Im Folgenden sind einige typische und mögliche Topologien dargestellt. In den Grafiken sind die Verbindungen zur Unterscheidung verschiedenfarbig dargestellt:

| Linienart | Verbindungstyp                 | Bemerkung                     |
|-----------|--------------------------------|-------------------------------|
|           | Datenpfad CC 100/DGM 200       | LWL                           |
|           | Datenpfad Gigabit-Ethernet     | Twisted Pair oder LWL         |
|           | Steuerungspfad Ethernet TCP/IP | Wird nur bei Nutzung von iba- |
|           |                                | PDA-Request-HPCi benötigt.    |

### 3.3.1 Punkt-zu-Punkt-Verbindung (P2P)

Grundsätzlich können alle HPCi-Controller mit einer DGM 200-Kommunikationsbaugruppe über DGM 200-E mit *ibaPDA* verbunden werden.

Ohne den Datenkonzentrator DGM 200-C kann jeweils nur ein Gerät an einen DGM-Kanal der Kommunikationsbaugruppe DGM 200-E angeschlossen werden.

- VME-Rack mit Baugruppe DGM 200-V
- RXi-042, RXi-142 mit Baugruppe DGM 200-P
- APC 620, APC 810 (B&R) mit Baugruppe DGM 200-P

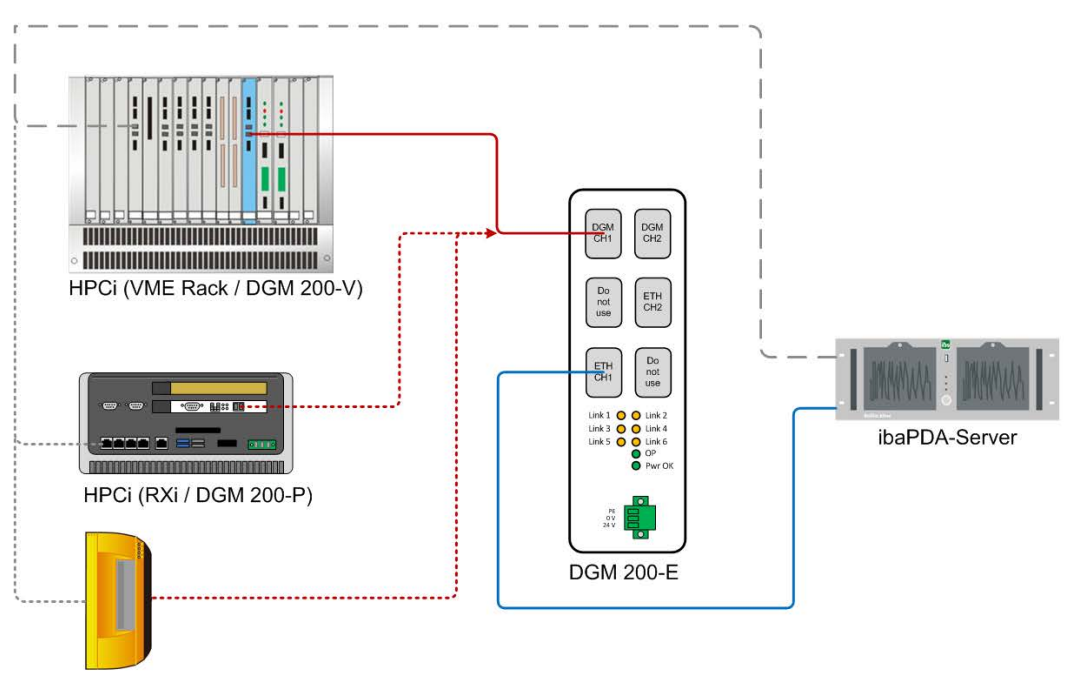

HPCi (APC 6xx, APC 8xx / DGM 200-P)

#### Hinweis

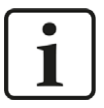

Bei einer Punkt-zu-Punkt-Verbindung von DGM 200-E zu einer Kommunikationsbaugruppe DGM 200-V/-P muss diese Baugruppe DGM 200-V/-P über eine gesteckte Brücke als Master definiert werden.

#### 3.3.2 Verbindung über Datenkonzentrator DGM 200-C

Diese Topologie ist typisch für die Anwendung in größeren Automatisierungsstrukturen.

Mehrere HPCi-Systeme sind über einen Datenkonzentrator DGM 200-C miteinander verbunden. *ibaPDA* kann über die Kommunikationsbaugruppe als weiterer Busteilnehmer hinzukommen.

Auf der HPCi-Seite können auch gemischte Konfigurationen mit unterschiedlichen Controllern (VME-Rack, RXi usw.) vorhanden sein. Auch Logidyn D2-Systeme können verbunden werden.

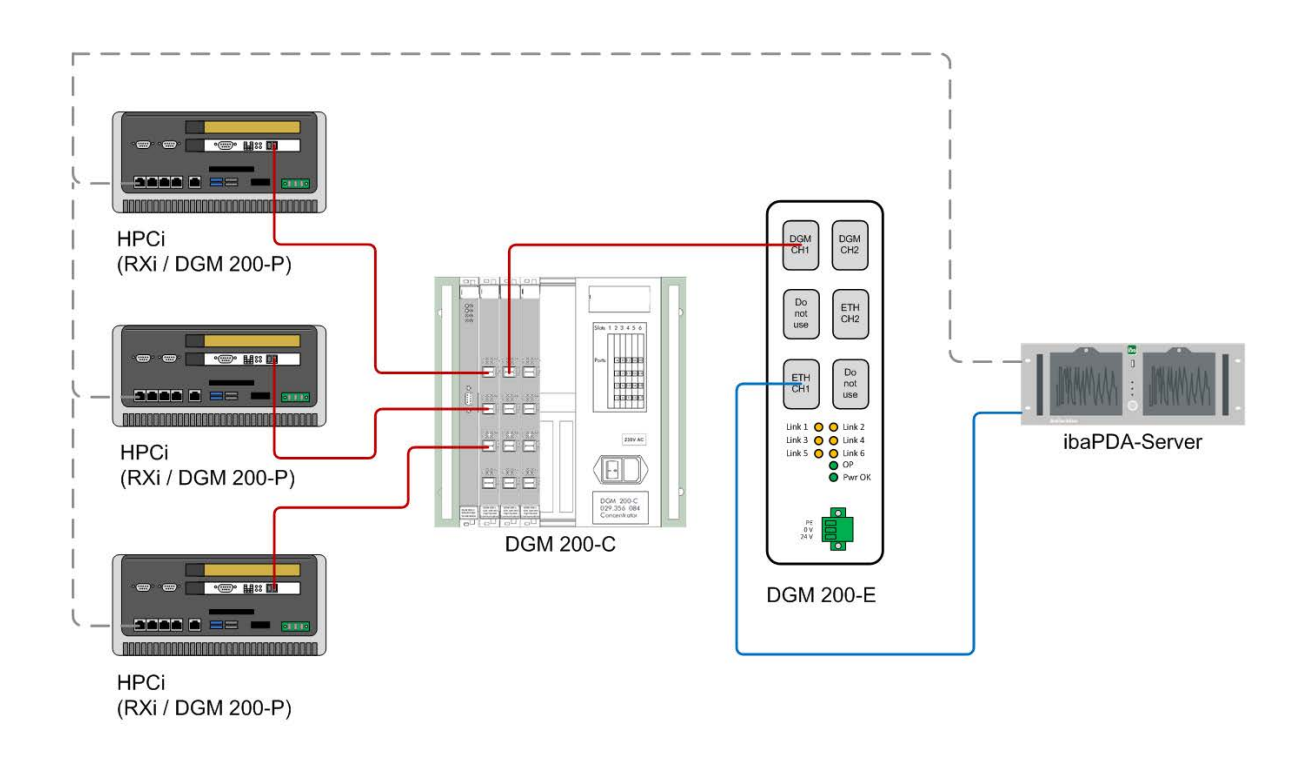

### 3.3.3 DGM200-Netzwerk mit 2 ibaPDA-Systemen

Diese Topologie kommt dann zum Einsatz, wenn mehrere *ibaPDA*-Systeme Daten aus demselben DGM 200-Netzwerk erfassen sollen. Dies ist z. B. der Fall, wenn ein *ibaPDA*-System und ein *ibaQDR*-System an einer Anlage zum Einsatz kommen.

In der nachfolgenden Abbildung verwendet jedes *ibaPDA*-System eine eigene Baugruppe DGM 200-E:

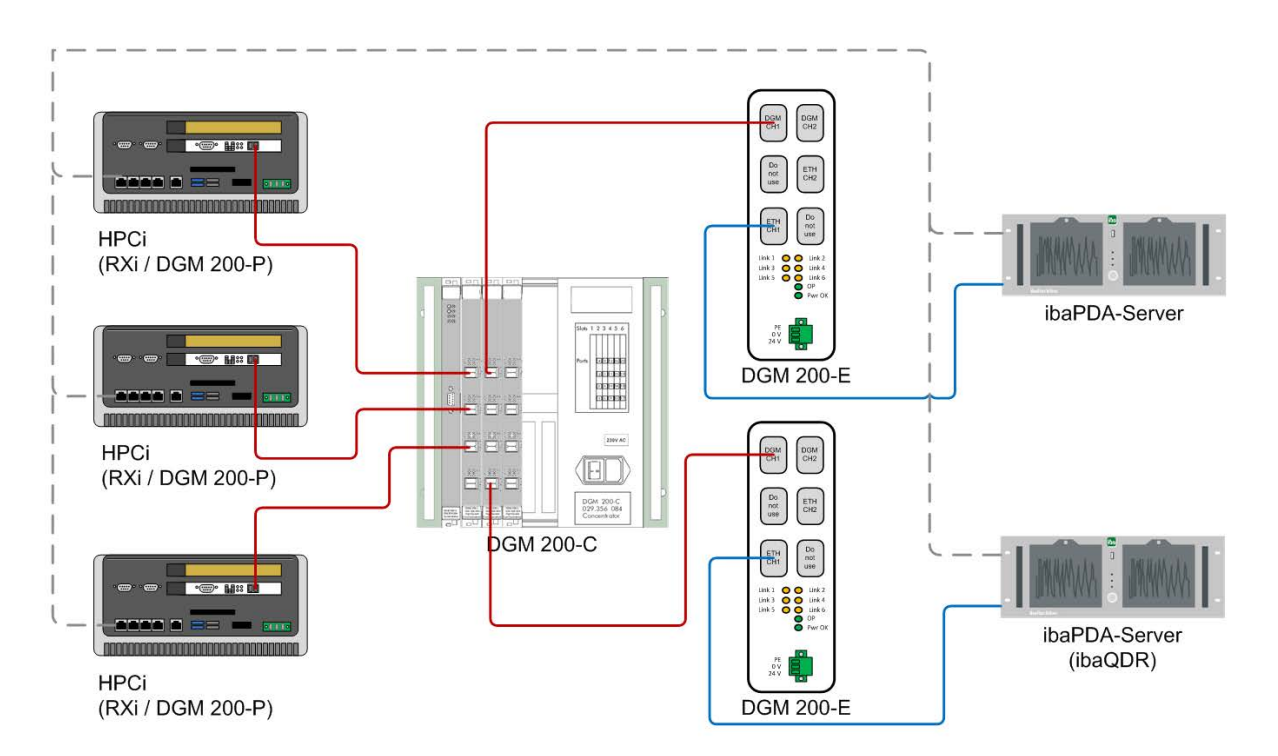

Eine alternative und kostengünstigere Variante wäre hier, wenn das zweite *ibaPDA*-System den zweiten Kanal auf dem DGM 200-E-Gerät nutzen würde und somit nur ein DGM 200-E-Gerät erforderlich wäre.

#### Hinweis

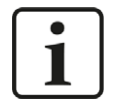

In dieser Konstellation darf nur ein iba-System *ibaPDA-Request-HPCi* nutzen. Das zweite (und jedes weitere System) darf nur HPCi-Lite nutzen.

#### Hinweis

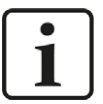

Beide *ibaPDA*-Systeme müssen dasselbe CC100-Adressbuch verwenden und vorzugsweise auch jeweils den Link 0 der DGM200E-Schnittstelle im *ibaPDA* I/O-Manager nutzen.

Ist das nicht der Fall, dann müssen die CC100-Adressbücher umbenannt werden:

Wenn in der Datei toc.ini z. B. auf die Adressbuchdatei mit dem Namen CC100.tsv verwiesen wird, dann müssen die Adressbuchdateinamen für die zweite, dritte,... Karte oder Link umbenannt werden in CC100\_1.tsv, CC100\_2.tsv usw.

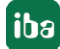

### 3.3.4 Mehrere DGM 200-Netzwerke und ein ibaPDA-System

Diese Topologie ist eher selten vorzufinden. Sie kann z. B. im Rahmen von Modernisierungen auftreten, wenn ein neues HPCi-System in einer Anlage nachgerüstet wird, das aber nicht an ein vorhandenes DGM 200-Netzwerk angeschlossen werden soll. Auch zwei oder mehr P2P-Verbindungen zu einem *ibaPDA*-System fallen in diese Kategorie, wenn kein Datenkonzentrator vorhanden ist. Maximal werden bis zu vier DGM 200-E-Verbindungen unterstützt.

In der nachfolgenden Abbildung benötigt der *ibaPDA*-Rechner zwei Netzwerkadapter:

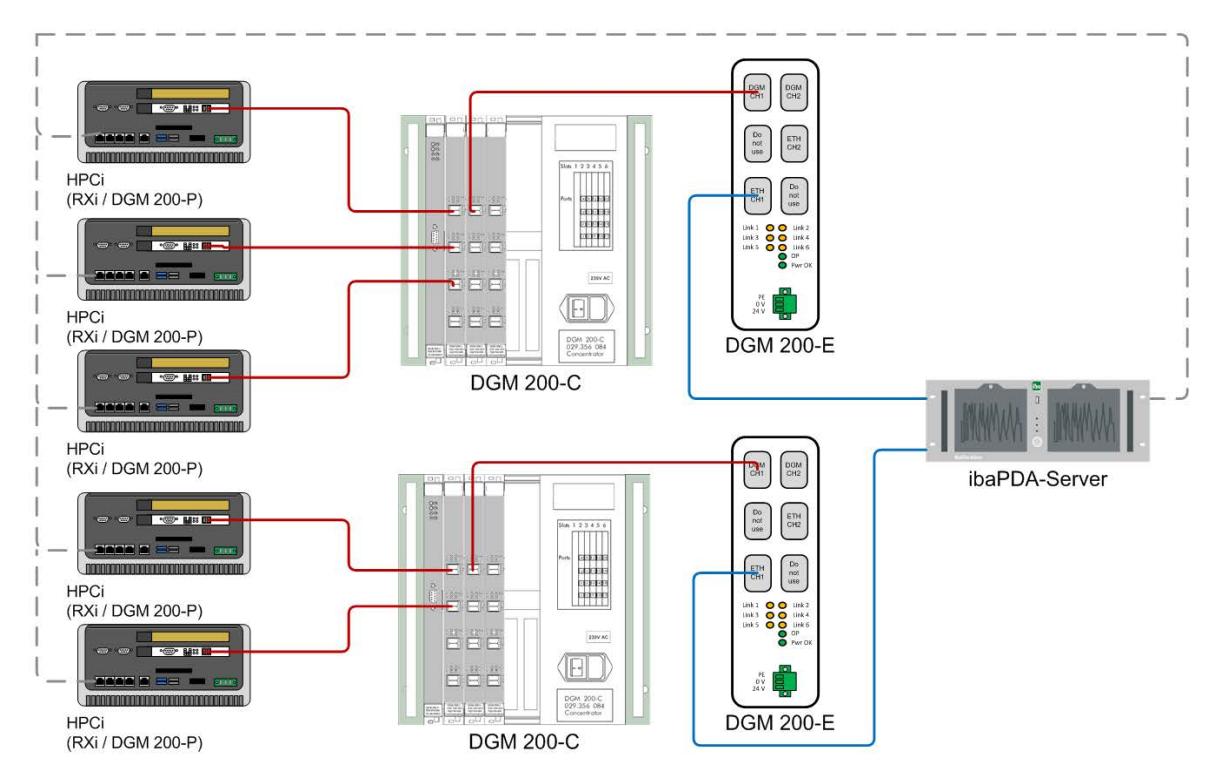

Eine alternative und kostengünstigere Variante wäre hier, wenn das *ibaPDA*-System beide Kanäle auf einem DGM 200-E-Gerät nutzen würde und somit nur ein DGM 200-E-Gerät erforderlich wäre. Trotzdem bräuchte das *ibaPDA*-System zwei Ethernet-Netzwerkadapter.

#### Hinweis

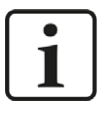

In dieser Konstellation ist *ibaPDA-Request-HPCi* nur an einem Link möglich, d. h. nur an einem DGM 200-Netzwerk. HPCi-Controller, die mit diesem Link verbunden sind, können Request-HPCi nutzen. An dem anderen (und jedem weiteren ) Link darf nur HPCi-Lite genutzt werden.

#### Hinweis

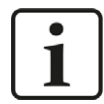

Wenn in der Datei toc.ini des ersten Links z. B. auf die Adressbuchdatei mit dem Namen CC100.tsv verwiesen wird, dann müssen die Adressbuchdateinamen für die zweite, dritte,... Karte oder Link umbenannt werden in CC100\_1.tsv, CC100\_2.tsv usw.

### 3.3.5 Gemischte Verwendung von DGM 200-P und DGM 200-E

Diese Topologie könnte im Zuge von Modernisierungen auftreten, wenn bestehende Systeme mit DGM 200-P um eine neue DGM 200-Verbindung (neues DGM 200-Netzwerk oder P2P) erweitert werden sollen.

In der nachfolgenden Abbildung wird eine "alte" Verbindung via DGM 200-P und "neue" Verbindung via DGM 200-E dargestellt:

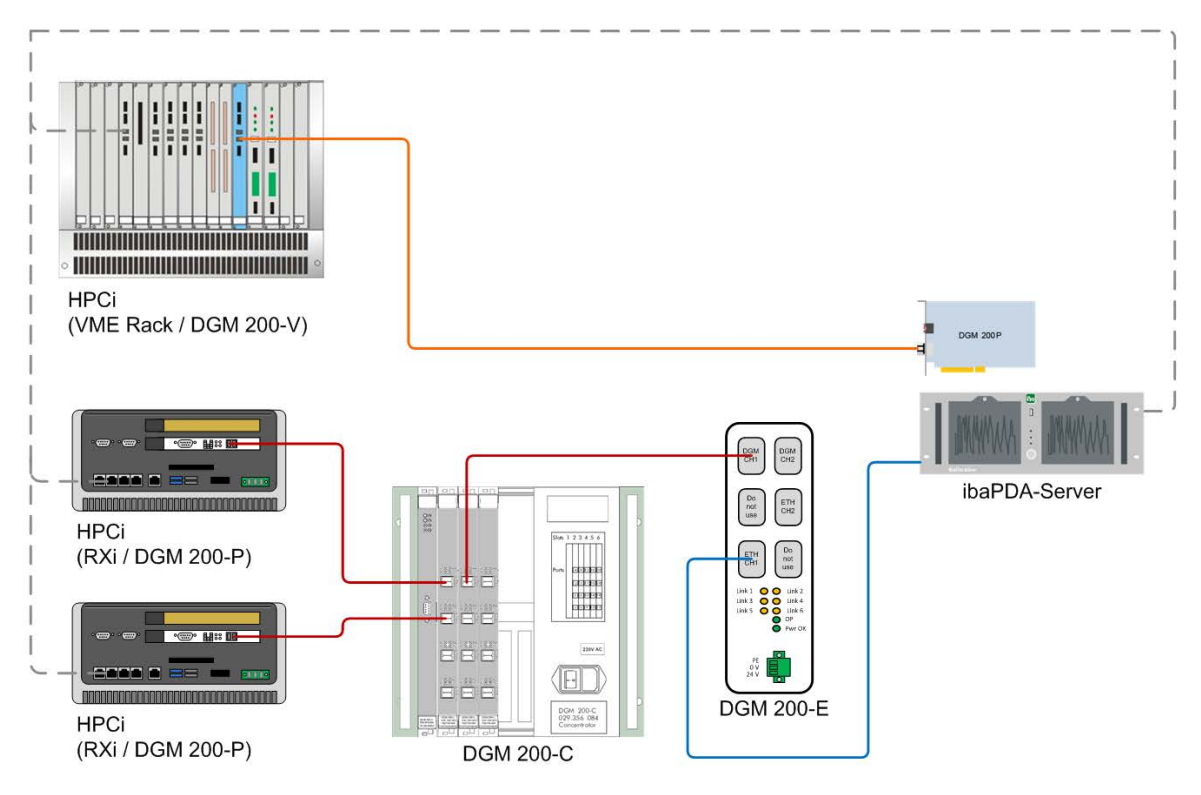

#### Hinweis

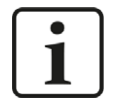

Auch hier darf nur an einer der DGM 200-Verbindungen (-P oder -E) am *ibaPDA*-Rechner *ibaPDA*-*Request-HPCi* genutzt werden. An der anderen Verbindung können nur HPCi-Lite-Module verwendet werden.

#### Hinweis

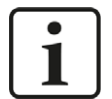

Bei Verwendung einer DGM 200-P-Karte und einer DGM 200-E-Baugruppe ist zu beachten, dass die CC100-Adressbuchdatei CC100.tsv für die DGM 200-P-Karte reserviert ist. Die Datei CC100\_1.tsv ist für den Link #1 auf der Schnittstelle DGM 200E reserviert. In diesem Fall kann der Link #0 der DGM200E-Schnittstelle nicht verwendet werden und alle Module müssen Link #1 zugewiesen werden.

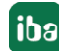

### 3.3.6 Nicht unterstützte Topologien

Von vielen denkbaren Topologien und Verbindungen seien hier zwei erwähnt, die nicht unterstützt werden und daher **unzulässig** sind.

1. Die Verbindung mehrerer DGM 200-Netzwerke mit jeweils einer DGM 200-E-Baugruppe, die wiederum an einen Netzwerkswitch angeschlossen sind, von dem aus nur eine Netzwerkverbindung zum *ibaPDA*-Rechner geht (Zusammenführung der ETH-Anschlüsse von verschiedenen DGM 200-E-Baugruppen auf eine Netzwerkschnittstelle des *ibaPDA*-Rechners via Netzwerkswitch).

Grund: Jede DGM 200-E-Baugruppe muss mit genau einer Netzwerkschnittstelle am *ibaPDA*-Rechner verbunden werden.

2. Bei gleichzeitiger Verwendung von DGM 200-P und DGM 200-E im *ibaPDA*-Rechner Verbindung beider Baugruppen mit demselben DGM 200-Netzwerk.

Grund: *ibaPDA* unterstützt keine 2 Links in dasselbe DGM 200-Netzwerk bzw. zum selben HPCi-Controller (bei P2P).

## 4 Konfiguration und Projektierung HPCi

Wenn Sie ohne Request-HPCi Daten über DGM200E erfassen wollen, also mithilfe der Module DGM200E, DGM200E dig512 oder HPCi-Lite, dann müssen die zu messenden Signale auf dem CC100-Bus projektiert werden.

Mit den Modulen DGM200E und DGM200E dig512 werden die zu messenden Signale über physikalische Adressierung in *ibaPDA* konfiguriert. Die Speicheradressen, wo die Daten zu finden sind, müssen also bekannt sein.

Mit HPCi lite können Sie die Signale über ihren symbolischen Namen für die Messung erfassen. Dies gilt aber nur für die Signale, die bereits auf dem CC100-Bus vorhanden sind.

Auf der HPCi-Seite werden keine DAS-Agenten benötigt. Die sind nur für die Funktion Request HPCi erforderlich. Die Konfigurationsschritte dafür sind im Handbuch zum Produkt *ibaPDA-Re-quest-HPCi* beschrieben.

Für HPCi Lite wird lediglich ein Adressbuch mit allen Signalen, die sich auf dem CC100-Bus befinden, benötigt. Dieses Adressbuch kann mit dem Tool CCM32 erstellt werden.

Wählen Sie in CCM32 das Menü *Extras - IBA Support - Create new CC100 Address Book*. Sie müssen das Verzeichnis auswählen, in dem sich die Datei toc.ini für das System befindet. Wenn Sie noch keine toc.ini-Datei erstellt haben, erstellen Sie diese zuerst mit dem DAS Adressbuchgenerator.

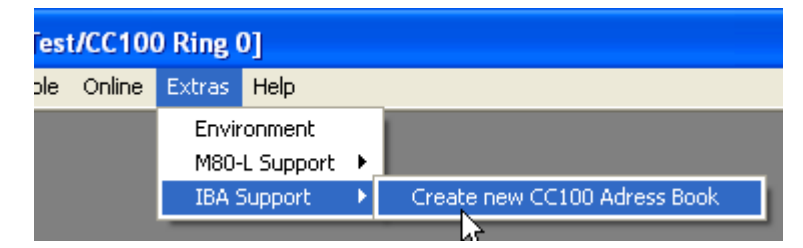

Falls *ibaPDA* auf das Verzeichnis, in dem die Adressbuchdateien erzeugt werden, keinen Zugriff hat, kopieren Sie anschließend die Datei toc.ini sowie die Adressbuchdatei(en) \*.tsv in einen Pfad, der vom *ibaPDA*-Server erreicht werden kann.

### 4.1 DAS Adressbuchgenerator

Der DAS-Adressbuchgenerator ist ein von GE Energy Power Conversion entwickeltes Programm. Es erzeugt eine Systemübersichtsdatei namens toc.ini und Adressbuchdateien für alle Steuerungen im HPCi-System. Die ausführbare Datei DAS\_ADDRESSBOOKBUILDER.exe können Sie über das Windows Startmenü aufrufen.

| HPCi, V2 4.2.0<br>Neu<br>DAS Data Acquisition System<br>Dialog Licence Key<br>Neu<br>EUFAViewer<br>Neu<br>HPCi boot<br>Neu<br>8                                                                                                    |
|----------------------------------------------------------------------------------------------------|
| Data Acquisition System - Adressbuch Generator     —     X       Adressbuch-Verzeichniss     Pfad:     C:\Test       Benutzername:                                                                                                    |
| HPCi-Controller          BSPx       Hinzufügen         "BSPx" entfernen       Adressbücher erzeugen für "BSPx"         © Besource-Konfiguration aktualisieren         Controller-Eigenschaften für "BSPx":         Controller-Verzeichniss: C:\Daten\HPCiBASE\BSPx.CTRL         Resourcen auf CPU "CPU1" / 192.168.118.2:         Testfeld |
| Schließen                                                                                                    |

Wählen Sie zunächst ein Verzeichnis aus, in dem die vom Adressbuchgenerator erzeugten Dateien abgelegt werden sollen. Auf dieses Verzeichnis sollte auch von dem PC aus zugegriffen werden können, auf dem der *ibaPDA*-Server installiert ist. Wenn Sie das Verzeichnis ausgewählt haben, klicken Sie auf die Schaltfläche <Zuweisen>. Damit wird das Verzeichnis überprüft und eine erste toc.ini-Datei erzeugt, wenn sich keine im Verzeichnis befindet, oder eine bereits vorhandene toc.ini-Datei wird gelesen.

Jetzt können Sie die Controller, aus denen sich Ihr Gesamtsystem zusammensetzt, hinzufügen. Drücken Sie dazu die Schaltfläche <Hinzufügen>. Damit öffnet sich ein *Datei öffnen* Dialog, in dem Sie den entsprechenden Controller auswählen.

Wenn Sie einen Controller aus der Liste auf der linken Seite auswählen, können Sie dessen Adressbücher erstellen. Wenn sich die Anzahl der Ressourcen oder die Namen der Ressourcen geändert haben, müssen Sie das Kontrollkästchen *Ressource-Konfiguration aktualisieren* aktivieren. Klicken Sie auf die Schaltfläche <Adressbücher erzeugen für...>, um die Adressbücher für den ausgewählten Controller zu erstellen. Pro Ressource eines Controllers wird eine Adressbuchdatei xx.tsv erzeugt und zusätzlich eine Datei für die Konfigurationseinstellungen toc. ini.

## 5 Konfiguration und Projektierung ibaPDA

In diesem Dokument werden die grundlegenden Projektierungsschritte für eine Nutzung der DGM200E-Schnittstelle ohne *ibaPDA-Request-HPCi* erläutert.

Bei Nutzung der Request-Funktion gelten z. T. andere Projektierungsschritte, die im Handbuch zum Produkt *ibaPDA-Request-HPCi* dokumentiert sind.

### 5.1 Schnittstelleneinstellungen

Öffnen Sie den I/O-Manager, z. B. mithilfe der Symbolleiste 🗜.

Bei Vorliegen aller Systemvoraussetzungen wird im Signalbaum die Schnittstelle "DGM200E" angezeigt.

| ➡ iba I/O-Manager                                   |     |               |                                       |               |                      | 525 |                  | × |
|-----------------------------------------------------|-----|---------------|---------------------------------------|---------------|----------------------|-----|------------------|---|
| : 🔁 🖻 🥵 🕄 🕀 🕞 🕶 🕼 🖆                                 | l € | $\rightarrow$ |                                       |               |                      |     |                  |   |
| Eingänge Ausgänge Gruppen Allgemein 4               | DG  | M200E         |                                       |               |                      |     |                  |   |
| ······································              |     | Adaptername   | Gerätename                            | Adapterstatus | Packete<br>empfangen | P   | akete<br>esendet |   |
|                                                     | 0   | Ethernet      | Intel(R) 82579LM Gigabit Network Conn | Verbunden     | 0                    |     | 356              |   |
| Kicken, um Modul anzufügen                          | 1   | ?             | ?                                     | ?             | ?                    |     | ?                |   |
| Generic TCP                                         | 2   | ?             | ?                                     | ?             | ?                    |     | ?                |   |
| e)- ⊡∍ ibaCapture<br>e)- ≪ OPC UA<br>e)- ∰ Playback | 3   | ?             | ?                                     | ?             | ?                    |     | ?                |   |

Dieser Knoten dient nur der Übersicht über die konfigurierten Verbindungen zu bis zu zu 4 Kommunikationsbaugruppen DGM 200-E.

Es sind keine Einstellungen vorzunehmen.

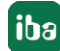

### 5.2 Verbindungseinstellungen

Auf der nächsten Ebene wird jeweils die Verbindung zu dem DGM 200-Gerät konfiguriert.

Klicken Sie auf einen Verbindungsknoten (z. B. Verbindung 0).

Im rechten Fenster des I/O-Managers erscheinen drei Register, mit denen Sie die Verbindung konfigurieren und diagnostizieren können.

Später fügen Sie dann der Verbindung die Module für die Signalerfassung hinzu.

#### 5.2.1 Register Konfiguration

Hier nehmen Sie die grundlegende Verbindungskonfiguration für DGM200E vor.

| 🕂 iba I/O-Manager                                                                                                    |                                          | 25 | × |
|----------------------------------------------------------------------------------------------------|------------------------------------------|----|---|
| : *• 🗗 🖆 🕲 € 🕒 • 🗇 💷 🗎                                                                                                    |                                          |    |   |
| Eingänge Ausgänge Gruppen Allgemein 4 b                                                                                                    | DGM200E Verbindung 0                     |    |   |
| Verbindung 0     Verbindung 1                                                                                                    | B Konfiguration Diagnose Speicheransicht |    |   |
|                                                                                                    | Aktiv Net work onboilt steller           |    |   |
|                                                                                                    | DGM-Port: 0                              |    |   |
| ibaCapture<br>ibaCapture<br>ibaCa |                                          |    |   |

#### Aktiv

Setzen Sie hier ein Häkchen, wenn Sie diese Verbindung nutzen wollen.

#### Netzwerkschnittstelle

Wählen Sie hier die Netzwerkschnittstelle des *ibaPDA*-Rechners aus, mit der das gewünschte DGM 200-E-Gerät verbunden ist. Bei Einsatz mehrerer DGM 200-E-Geräte für unterschiedliche DGM 200-Netzwerke muss für jede Verbindung eine eigene physikalische Netzwerkschnittstelle ausgewählt werden. Die Netzwerkschnittstellen müssen den Standard 1000 Base T (Gigabit Ethernet) unterstützen.

In der Drop-down-Liste werden alle verfügbaren Ethernet-Schnittstellen des Rechners angezeigt.

| B Konfiguration        | 🙇 Diagnose                                                  | Speicheransicht                                                                                                    |          |
|------------------------|-------------------------------------------------------------|----------------------------------------------------------------------------------------------------|----------|
| Aktiv                  |                                                             |                                                                                                    |          |
| Netzwerkschnittstelle: | Ethemet                                                     | Intel(R) Ethemet Connection (10) I219-V)                                                                                                    | ~        |
| DGM-Port:              | Ethemet (<br>WLAN (In<br>Ethemet 3<br>ibaFOB-D<br>Mobilfunk | Intel(R) Ethemet Connection (10) I219-V)<br>tel(R) Wi-Fi 6 AX201 160MHz)<br>3 (TAP-Windows Adapter V9)<br>Network (ba AG ibaF0B-D Network Interface<br>(Generic Mobile Broadband Adapter) | .)<br>.) |

#### Hinweis

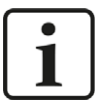

Telegramme, die über DGM200E ausgetauscht werden, können auch mehr als 1518 Bytes enthalten. Damit alle Daten von *ibaPDA* erfasst werden können, müssen in den Eigenschaften des ausgewählten Netzwerkadapters des Rechners die *Jumbo Packets* aktiviert werden. Je nach Adapter stehen Größen bis 4088 Bytes oder 9014 Bytes zur Auswahl. Wenn verfügbar, stellen Sie 9014 Bytes ein.

| Vigemein                                                                                                    | Erweitert                                                                                                    | Treiber                                                                 | Details                                | Ereignis                               | sse                                               |                 |
|----------------------------------------------------------------------------------------------------|----------------------------------------------------------------------------------------------------|-------------------------------------------------------------------------|----------------------------------------|----------------------------------------|---------------------------------------------------|-----------------|
| Folgende<br>Klicken S<br>wählen S<br>Eigensch                                                                                           | Eigenscha<br>Sie links auf<br>Sie den Wert<br>aft:                                                                                          | ften sind<br>die Eigen<br>t auf der r                                   | für diesen<br>Ischaft, di<br>Techten S | Netzwer<br>e geände<br>eite aus.<br>Wi | rkadapter verfi<br>ert werden soll<br>ert:        | igbar.<br>, und |
| Idle Pow<br>IPv4 Pri<br>Jumbo-F<br>Modem<br>Netzwer<br>NS-Abla<br>Priorität<br>Selectiv<br>SS idle t<br>SS idle t<br>TCP Pri<br>UDP Pri | er Saving<br>fsummenab<br>Iahmen<br>Standby W.<br>kadresse<br>den<br>den<br>& VLAN<br>imeout<br>imeout<br>imeout<br>fsummenab<br>ifsummenab | oL Magic<br>oL Magic<br>een off)<br>Iadung (I<br>Iadung (I<br>Iadung (I | Packet<br>Pv4)<br>Pv6)<br>Pv4)         | 99<br>4(<br>90<br>D                    | 014 Bytes<br>088 Bytes<br>014 Bytes<br>eaktiviert | ~               |
|                                                                                                    |                                                                                                    |                                                                         |                                        |                                        |                                                   |                 |

Zugang in Windows 10: Netzwerk- und Interneteinstellungen - Adapteroptionen ändern - Eigenschaften (des betreffenden Netzwerkadapters) - <Konfigurieren...> - Erweitert

Für eine Schritt-für-Schritt-Anleitung zur Aktivierung der Jumbo Frames siehe *Netzwerkadapter: Jumbo Frames aktivieren,* Seite 43.

#### DGM-Port

Der DGM-Port muss stets auf 0 eingestellt sein!

Die Einstellung des DGM-Ports ist eine Vorbereitung für zukünftige Erweiterungen des DGM-Netzwerks (DGM over Ethernet). Später, wenn diese Funktionen realisiert sind, stellen oder geben Sie hier den DGM-Port ein, über den *ibaPDA* mit dem DGM 200 kommuniziert.

Mögliche Werte: 0 bis 19

An einem DGM 200-Netzwerk können maximal 20 Teilnehmer angeschlossen werden.

### 5.2.2 Register Diagnose

In diesem Register werden Informationen des Schnittstellentreibers angezeigt.

| Konfiguration    | Diagnose          | Speicheransicht  |                                                     |        |  |  |
|------------------|-------------------|------------------|-----------------------------------------------------|--------|--|--|
| letzwerkkarte    |                   |                  |                                                     |        |  |  |
| etzwerkschnitt   | stelle:           |                  | hemet (Intel(R) 82579LM Gigabit Network Connection) |        |  |  |
| DIS-Name:        |                   |                  | Device\{D4433DCB-0542-4390-9A0A-10C9F14EC185}       |        |  |  |
| atus:            | OK                |                  |                                                     |        |  |  |
| ele energia Thia | _                 |                  |                                                     |        |  |  |
| elegrammzahle    | ţ.                |                  | Zähler zunicks                                      | setzen |  |  |
|                  |                   |                  |                                                     |        |  |  |
| = Gesendete F    | -rames            | OK               | 11                                                  |        |  |  |
|                  |                   | Verworfen        | 0                                                   |        |  |  |
| Empfangene       | Empfangene Frames |                  |                                                     |        |  |  |
|                  |                   | OK               | 66808                                               |        |  |  |
|                  |                   | Verworfen        | 0                                                   |        |  |  |
| DGM200E Fr       | ames              |                  |                                                     |        |  |  |
|                  |                   | DATA             | 50106                                               |        |  |  |
|                  |                   | CONFIG           | 1                                                   |        |  |  |
|                  |                   | SYNC             | 16701                                               |        |  |  |
|                  |                   | ECHO             | 0                                                   |        |  |  |
|                  | Pri               | ütsummentehler   | 0                                                   |        |  |  |
|                  |                   | i ypenkonnikt    | 0                                                   |        |  |  |
|                  | Ung               | juluger Frametyp | U                                                   |        |  |  |

Im oberen Teil finden Sie die Beschreibung der zuvor im Register *Konfiguration* ausgewählten Netzwerkschnittstelle, deren NDIS-Namen und den Status.

Der Status bezieht sich nur auf die Kommunikation zwischen *ibaPDA*-Treiber und Netzwerkkarte und nicht darauf, ob eine funktionierende Verbindung zu einem DGM 200-Netzwerk besteht. Auch wenn noch kein DGM 200-Netzwerk oder ein DGM 200-E-Gerät angeschlossen ist, zeigt der Status "OK", wenn die Kommunikation zwischen *ibaPDA* und der Netzwerkkarte funktioniert.

Im Bereich Telegrammzähler sehen Sie die Zähler der insgesamt gesendeten und empfangenen Telegramme (Frames) sowie die DGM 200-spezifischen Telegrammzähler (nur Empfang).

Bei den DGM200E-Telegrammen bzw. -Frames wird differenziert.

| Frame/Information | Erklärung                                                                                                    | Diagnose                                                                  |
|-------------------|----------------------------------------------------------------------------------------------------|---------------------------------------------------------------------------|
| DATA              | Frame mit den Daten aller 4 Zeitklassen TC1,<br>TC2, TC3 und TC4.<br>Beim Empfang werden die Daten in ein "Sha-<br>red Global Memory" (SGM) geschrieben.<br>ibaPDA liest die Daten dort wieder aus. | Frames müssen im-<br>mer kommen, d. h.<br>Zähler muss inkre-<br>mentieren |

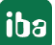

| Frame/Information   | Erklärung                                                                                                    | Diagnose                                                                                                    |
|---------------------|----------------------------------------------------------------------------------------------------|----------------------------------------------------------------------------------------------------|
| CONFIG              | Frame wird von DGM 200-C gesendet und ent-<br>hält die Zeitklasseninformationen (Unterset-<br>zung gegenüber dem Basistakt von TC1) und<br>die Namen aller Kanäle (max.128). Bei DGM<br>200-E werden davon nur 20 Kanäle genutzt.                                                                                                    | Frame sollte nur ein-<br>mal kommen.                                                                                                    |
|                     | Die 20 Kanäle entsprechen dann den Kanälen<br>0 bis 19 im Modul Kanalstatusdiagnose (chan-<br>nel status diagnostics).                                                                                                    |                                                                                                    |
|                     | ibaPDA wartet bis es ein CONFIG-Telegramm<br>empfangen hat, um das DATA-Telegramm zu<br>verarbeiten. Bei Empfang eines CONFIG-Tele-<br>gramms schickt ibaPDA ein ECHO-Telegramm<br>zurück.                                                                                                    |                                                                                                    |
| SYNC                | Frame wird von DGM 200-C gesendet und ent-<br>hält den Sync-Counter für TC2, TC3 und TC4.<br>Frame wird im TC1-Takt gesendet, also mit 1<br>ms.                                                                                                    | Frames müssen im-<br>mer kommen, d. h.<br>Zähler muss inkre-<br>mentieren (im Takt<br>von TC1)                                                           |
| ECHO                | Frame wird als Quittierung auf ein CONFIG-Te-<br>legramm oder bei einem Timeout beim Emp-<br>fangen eines CONFIG-Telegramms genutzt.<br>ibaPDA sendet zunächst ein ECHO, um ein<br>CONFIG-Telegramm zu erhalten.                                                                                                    | Frames sollten nie<br>kommen. Falls doch,<br>dann ist das Netzwerk<br>nicht in Ordnung.                                                                  |
|                     | ECHO-Telegramme werden normalerweise nicht von ibaPDA empfangen.                                                                                                    |                                                                                                    |
| Prüfsummenfehler    | Zum Zweck der Erkennung von Fehlern, die<br>bei der Übertragung entstehen, wird jeder<br>DGM 200-E-Frame mit einer Prüfsumme ab-<br>geschlossen. Diese wird von ibaPDA geprüft.<br>Ein Prüfsummenfehler tritt auf, wenn die vom<br>empfangenden ibaPDA berechnete Prüfsum-<br>me nicht mit dem übertragenen Wert überein-<br>stimmt. | Zählerwert sollte im-<br>mer 0 sein.                                                                                                    |
| Typenkonflikt       | Jeder DGM 200-E-Frame beginnt mit einem<br>Header. Der Telegrammtyp ist in diesem Hea-<br>der zweimal angegeben. Diese beiden Werte<br>müssen auf der Empfängerseite identisch sein.<br>Falls nicht, handelt es sich um einen Typen-<br>konflikt.                                                                                    | Zählerwert sollte<br>immer 0 sein. Falls<br>nicht, deutet dies auf<br>ein Telegramm un-<br>bekannter Herkunft<br>oder einen beschädig-<br>ten Frame hin. |
| Ungültiger Frametyp | Der empfangene Telegrammtyp (wie oben be-<br>schrieben) ist ungültig und bekannt.                                                                                                    | Zählerwert sollte im-<br>mer 0 sein.                                                                                                    |

Tab. 2: Bedeutung der DGM200E-Frames und anderer Angaben

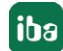

Alle oben genannten Zählerwerte finden Sie auch in dem Diagnosemodul *Verbindungsdiagnose* (link dianostics), das Sie unter der DGM200E-Schnittstelle hinzufügen können. Somit können Sie auch diese Informationen anzeigen, aufzeichnen und/oder an übergeordnete Systeme zur Überwachung weiterleiten (z. B. via OPC UA, SNMP).

Für Informationen über erweiterte Diagnose mit Diagnosemodul siehe **7** Modultyp Verbindungsdiagnose, Seite 39.

### 5.2.3 Register Speicheransicht

Die Speicheransicht in diesem Register dient zu Service- und Diagnosezwecken. Sie kann bei der Behebung von Kommunikationsproblemen eine wertvolle Hilfe sein.

Für den Normalgebrauch wird dieser Dialog nicht benötigt. Ein blinkendes grünes Licht signalisiert ein laufendes System. Die Offset-Adressen sind identisch zu den Angaben in der Spalte *Adresse* in den Datenmodulen. Hier können Sie herausfinden, mit welchem Format (Swap-Modus) die Daten ankommen. Durch rechten Mausklick können Sie die Adressangabe von Hexadezimal auf Dezimal umschalten und die Anzeige einfrieren.

### 5.3 Modul hinzufügen

#### Vorgehen

- 1. Klicken Sie auf den blauen Befehl *Klicken, um Modul anzufügen,* der sich unter jeder Datenschnittstelle im Register *Eingänge* oder *Ausgänge* befindet.
- 2. Wählen Sie im Dialogfenster den gewünschten Modultyp aus und vergeben Sie bei Bedarf einen Namen über das Eingabefeld.
- 3. Bestätigen Sie Ihre Auswahl mit <OK>.

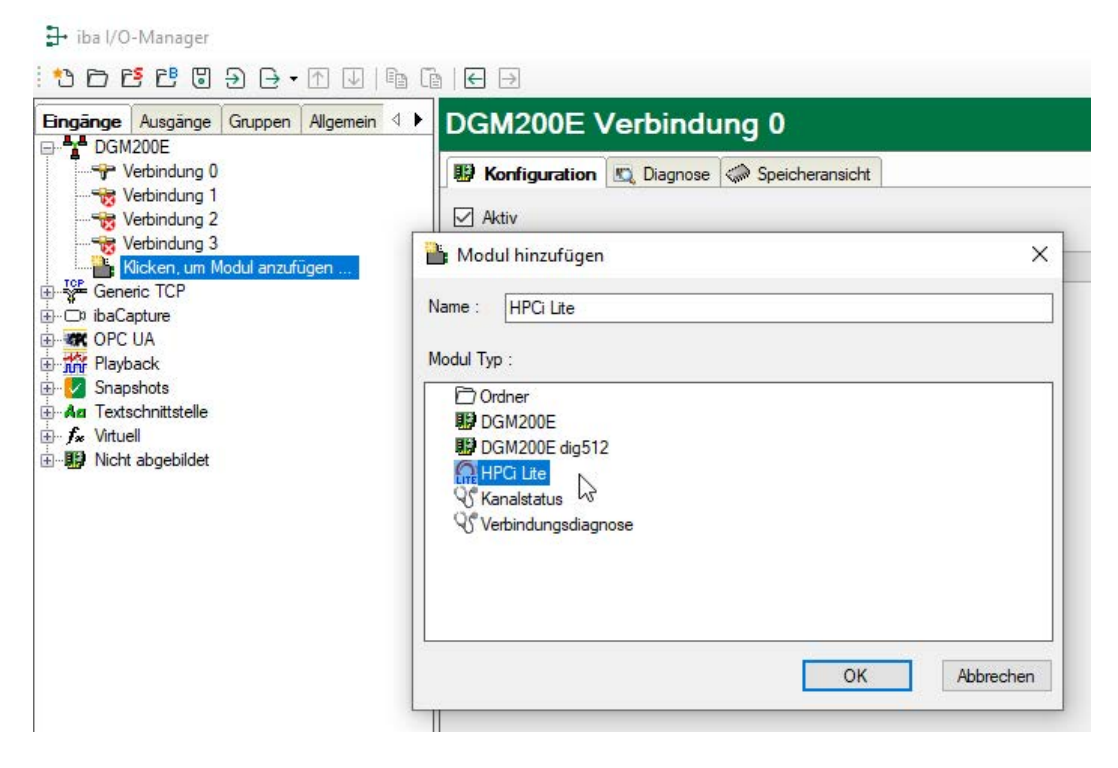

### Modultypen

Es gibt mehrere Arten von Modulen, die Sie der DGM200E-Schnittstelle hinzufügen können.

- DGM200E
- DGM200E dig512
- HPCi Lite

Die Konfiguration der verschiedenen Modultypen ist im Folgenden beschrieben.

### 5.4 Allgemeine Moduleinstellungen

Um ein Modul zu konfigurieren, markieren Sie es in der Baumstruktur. Alle Module haben die folgenden Einstellmöglichkeiten.

| ~ | Grundei           | nstellungen   |            |  |
|---|-------------------|---------------|------------|--|
|   | Modultyp          |               | HPCi Lite  |  |
|   | Verriegelt        | E.            | False      |  |
|   | Aktiviert<br>Name |               | True       |  |
|   |                   |               | HPCi Lite  |  |
|   | Modul Nr.         |               | 0          |  |
|   | Zeitbasis         |               | 10 ms      |  |
|   | Name als          | Präfix verwei | nden False |  |
| • | 1000              |               |            |  |
|   |                   |               |            |  |
| • |                   |               |            |  |
|   |                   |               |            |  |

#### Grundeinstellungen

#### Modultyp (nur Anzeige)

Zeigt den Typ des aktuellen Moduls an.

#### Verriegelt

Sie können ein Modul verriegeln, um ein versehentliches oder unautorisiertes Ändern der Einstellungen zu verhindern.

#### Aktiviert

Aktivieren Sie das Modul, um Signale aufzuzeichnen.

#### Name

Hier können Sie einen Namen für das Modul eintragen.

#### Modul Nr.

Diese interne Referenznummer des Moduls bestimmt die Reihenfolge der Module im Signalbaum von *ibaPDA*-Client und *ibaAnalyzer*.

#### Zeitbasis

Alle Signale dieses Moduls werden mit dieser Zeitbasis erfasst.

#### Name als Präfix verwenden

Diese Option stellt den Modulnamen den Signalnamen voran.

### 5.5 Modultyp DGM200E

Der Modultyp DGM200E kann für die Erfassung von bis zu 1000 Analog- und 1000 Digitalwerten über eine DGM 200-Kopplung verwendet werden.

Die Modulgröße, also die Anzahl der Signale, kann eingestellt werden. Standardvorgabe sind 32 Analog- und 32 Digitalsignale. Werden mehr Signale benötigt, können entweder das Modul erweitert oder weitere Module hinzugefügt werden.

Dieser Modultyp arbeitet mit physikalischen Speicheradressen (Offsets), die vom Anwender eingetragen werden müssen.

Die zu messenden Daten müssen auf der Gegenseite (HPCi / DGM 200) fest projektiert werden. Der Modultyp DGM200E ist daher nur in Ausnahmefällen zu verwenden, bzw. bei Einsatz der DGM 200-Technik ohne das HPCi-Steuerungssystem.

### 5.5.1 DGM200E – Register "Allgemein"

#### Allgemeine Grundeinstellungen

Für eine Beschreibung der Grundeinstellungen siehe **7** Allgemeine Moduleinstellungen, Seite 27.

#### Erweitert

#### Analogsignale swappen

Stellen Sie den Swap-Modus entsprechend der Signalquelle ein. Sie können zwischen 4 möglichen Optionen wählen:

| Modus                 | 16-Bit | 32-Bit |
|-----------------------|--------|--------|
| Kein Swap             | AB     | ABCD   |
| Abhängig vom Datentyp | BA     | DCBA   |
| Swap 16-Bit           | AB     | CDAB   |
| Swap 8-Bit            | BA     | BADC   |

Der zu wählende Swap-Modus hängt vom Swap-Modus der Signalquelle ab.

#### **Modul Struktur**

#### Anzahl der Analog- und Digitalsignale

Hier kann der Signalumfang des Moduls erweitert oder verringert werden. Standardmäßig sind 32 Signale vorgegeben. Sie können jeden Wert zwischen 0 und 1000 eingeben. Die Signaltabellen werden entsprechend angepasst.

### 5.5.2 DGM200E - Register "Analog"

#### Allgemeine Spalten in der Signaltabelle

#### Andere Dokumentation

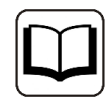

Eine Beschreibung der Spalten finden Sie im *ibaPDA*-Handbuch.

#### Adresse

In dieser Spalte sollten Sie den Offset des ersten Bytes des Wertes im Rohdatenstrom spezifizieren. Der Offset kann als Hexadezimal- oder Dezimalwert eingetragen werden, indem man die gewünschte Einstellung im Kontextmenü auswählt. Um eine Standard-Vorbelegung der Spaltenzellen zu erhalten, muss nur auf die Spaltenüberschrift geklickt werden. Die Adresswerte werden dann, auf Basis des Adress-Offsets und beginnend mit dem Wert in der ersten Zeile bzw. in dem Feld, in dem sich gerade der Mauszeiger befindet, entsprechend den gewählten Datentypen, automatisch aufgefüllt.

#### Datentyp

In den Feldern dieser Spalte können Sie den verwendeten Datentyp für jedes Signal auswählen. Klicken Sie in das entsprechende Feld und wählen Sie den Datentyp aus der Drop-down-Liste. Der Adressbereich hängt vom Datentyp ab. Daher kann nach einer Änderung der Datentypen eine Anpassung der Adresseinträge erforderlich sein.

| Datentyp                                                  | Beschreibung                                     | Wertebereich:     |
|-----------------------------------------------------------|--------------------------------------------------|-------------------|
| BYTE                                                      | 8-Bit ohne positives oder negatives Vorzeichen   | 0 255             |
| INT                                                       | 16-Bit mit positivem oder negativem Vorzeichen   | -32768 32767      |
| WORD                                                      | 16-Bit ohne positives oder negatives Vorzeichen  | 0 65535           |
| DINT                                                      | 32-Bit mit positivem oder negativem Vorzeichen   | -2147483647       |
|                                                           |                                                  | 2147483647        |
| DWORD                                                     | 32-Bit ohne positives oder negatives Vorzeichen  | 0 4294967295      |
| FLOAT                                                     | IEEE754; Single Precision; 32-Bit Gleitkommawert | ±3,402823 E+38    |
|                                                           |                                                  | ±1,175495 E-38    |
| DOUBLE                                                    | IEEE754; Double Precision; 64-Bit Gleitkomma-    | ±1,798 E+308      |
|                                                           | wert;                                            | ±2,225 E-308      |
| FP_REAL Fixed Point Real; Q15.16; 15 Bits im Integer-For- |                                                  | -32768 32767,9999 |
|                                                           | mat und 16 Bits im "fractional"-Format;          |                   |

Mögliche Datentypen:

#### Hinweis

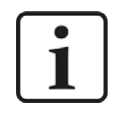

Sie sollten unbedingt darauf achten, dass die zu übertragenden Werte in zusammenhängenden Speicherbereichen liegen, d. h. mit fortlaufenden Adressen versehen sind. Andernfalls können erhebliche Performance-Minderungen auftreten.

### 5.5.3 DGM200E - Register "Digital"

#### Allgemeine Spalten in der Signaltabelle

#### Andere Dokumentation

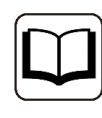

Eine Beschreibung der Spalten finden Sie im *ibaPDA*-Handbuch.

Bei den Digitalsignalen besteht die Möglichkeit aus einem INTEGER (WORD) 16, bzw. aus einem DINT (DWORD) 32 einzelne Bits auszulesen.

#### Adresse

In dieser Spalte sollten Sie den Offset des ersten Bytes des informationstragenden Binärsignals im Rohdatenstrom spezifizieren. Der Offset kann als Hexadezimal- oder Dezimalwert eingetragen werden, indem man die gewünschte Einstellung im Kontextmenü auswählt. Um eine Standard-Vorbelegung der Spaltenzellen zu erhalten, muss nur auf die Spaltenüberschrift geklickt werden. Die Adresswerte werden dann, auf Basis des Adress-Offsets und beginnend mit dem Wert in der ersten Zeile bzw. in dem Feld, in dem sich gerade der Mauszeiger befindet, entsprechend den gewählten Datentypen, automatisch aufgefüllt.

#### Bit-Nr.

Diese Zahl, 0...15, bzw. 0...31 gibt die Position des gewünschten Digitalsignals in einem 16-Bitbzw. 32-Bit-Block im Datenstrom an, bezogen auf die zugehörige Offset-Adresse. Erhöhung der Bit-Nr. um 1 bis 15 (31), dann Erhöhung der Adresse um 2 (4).

#### Hinweis

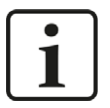

Sie sollten unbedingt darauf achten, dass die zu übertragenden Werte in zusammenhängenden Speicherbereichen liegen, d. h. mit fortlaufenden Adressen versehen sind. Andernfalls können erhebliche Performance-Minderungen auftreten.

### 5.6 Modultyp DGM200E dig 512

Der Modultyp DGM200E dig512 wird für die Erfassung von bis zu 512 Digitalwerten über eine DGM 200-Kopplung verwendet, wobei die Digitalsignale in 32 16-Bit-Integer-Variablen verpackt sind.

Dieser Modultyp arbeitet mit physikalischen Speicheradressen (Offsets), die vom Anwender eingetragen werden müssen.

Die zu messenden Daten müssen auf der Gegenseite (HPCi / DGM200) fest projektiert werden. Der Modultyp DGM200P dig512 ist daher nur in Ausnahmefällen zu verwenden, bzw. bei Einsatz der DGM 200-Technik ohne das HPCi-Steuerungssystem.

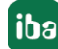

### 5.6.1 DGM200E dig512 – Register "Allgemein"

#### Allgemeine Grundeinstellungen

Für eine Beschreibung der Grundeinstellungen siehe **7** Allgemeine Moduleinstellungen, Seite 27

#### Erweitert

#### Analogsignale swappen

Stellen Sie den Swap-Modus entsprechend der Signalquelle ein. Sie können zwischen 4 möglichen Optionen wählen:

| Modus                 | 16-Bit | 32-Bit |
|-----------------------|--------|--------|
| Kein Swap             | AB     | ABCD   |
| Abhängig vom Datentyp | BA     | DCBA   |
| Swap 16-Bit           | AB     | CDAB   |
| Swap 8-Bit            | BA     | BADC   |

Der zu wählende Swap-Modus hängt vom Swap-Modus der Signalquelle ab.

#### Digitalsignale swappen

Wenn erforderlich, können Sie auch die Digitalsignale swappen. Wenn Sie hier die Einstellung TRUE wählen, dann werden die beiden Bytes in einem 16-Bit-Integer vertauscht (AB --> BA).

#### 5.6.2 DGM200E dig512 - Register "Digital"

Die Signaltabelle für die Module mit Dig512-Format hat zwei Ebenen. Die erste Ebene zeigt die so genannten Decoder und die Aktivierungsattribute. Klickt man auf die kleinen Plus-Zeichen in den Tabellenzeilen, dann öffnet sich die zweite Ebene der Signaltabelle, wo die eigentlichen Signale zu finden sind (16 Stück je Decoder).

#### Decoder-Ebene

#### Decoder

Die einzelnen Signalgruppen werden hier als Decoder bezeichnet. Ein Decoder entspricht einem Integer-Datenelement mit 16 Bits.

Mit Mausklick auf das kleine + (bzw. -) Symbol neben dem Decodernamen, können die Signaltabellen für jeden Decoder erweitert bzw. ausgeblendet werden. In der Spalte "Decoder" können Sie einen Namen für den Decoder eingeben. Dieser Name dient der technischen Zuordnung. Unter jedem Decoder sind 16 Digitalsignale in der zweiten Ebene der Signaltabelle gruppiert.

#### Adresse

In der Adressspalte (Decoderzeile) können die Byte-Offsets im Bereich jedes einzelnen Decoders (= Integer-Paket) vom Benutzer angegeben werden. Der Offset kann als Hexadezimal- oder Dezimalwert eingetragen werden, indem man die gewünschte Einstellung im Kontextmenü auswählt. In der Regel muss die Standardbelegung angepasst werden. Aufeinander folgende Adressen zählen in Zweier-Schritten, entsprechend der Größe des 16-Bit Integerpakets.

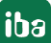

Wenn Sie die Adresse in die erste Zeile eingeben und dann auf die Spaltenüberschrift klicken, werden alle nachfolgenden Adressen automatisch angepasst.

#### Aktiv

#### Aktivierung der Decoder

Mit einem Mausklick in die Spaltenüberschrift "Aktiv" können hier alle Decoder für die Erfassung gleichzeitig aktiviert (Häkchen) oder deaktiviert (kein Häkchen) werden. Einzelne Decoder können über das entsprechende Auswahlfeld aktiviert werden. Nicht aktivierte Decoder / Kanäle werden nicht erfasst und stehen demzufolge auch nicht für eine Visualisierung oder zum Speichern zur Verfügung. Wenn Sie in der übergeordneten Tabelle das Aktivierungsattribut eines Decoders ein- oder ausschalten, dann aktivieren bzw. deaktivieren Sie alle darin enthaltenen Kanäle.

Wenn Sie die Signale einzeln aktivieren/deaktivieren wollen, nutzen Sie die zweite Ebene. Wenn die Signale eines Decoders nicht einheitlich aktiviert wurden, so wird das Auswahlfeld "Aktivierung" des Decoders ausgegraut dargestellt.

Außerdem werden nicht aktivierte Signale aus der Signalstatistik herausgerechnet.

### 5.7 Modultyp HPCi Lite

Der Modultyp HPCi Lite ist speziell für die Erfassung von bis zu 1000 Analog- und 1000 Digitalsignalen aus dem GE HPCi-System über DGM 200 vorgesehen.

Auch in Zusammenhang mit HPC ("Logidyn D2") kann dieser Modultyp verwendet werden.

Er ist in der Lizenz sowohl für die DGM200P- als auch DGM200E-Schnittstelle enthalten und erlaubt die komfortable Auswahl der zu messenden Signale mittels eines Browsers im *ibaP-DA*-I/O-Manager.

Dabei ist die Auswahl der Signale auf die seitens HPC / HPCi fest für das DGM 200-Netzwerk projektierten Daten ("CC100-Signale") begrenzt. Eine Request-Funktion und der Zugriff auf alle Variablen des HPCi-Systems sind damit nicht möglich.

Voraussetzungen sind eine Verbindung zum HPC-/HPCi-System über DGM 200-V, DGM 200-C, DGM 200-P und/oder DGM 200-E sowie eine Datenprojektierung für den CC100-Bus mit dem CCM32 (Coordination Channel Manager) von GE Energy Power Conversion.

### 5.7.1 HPCi Lite Allgemeine Voreinstellungen

Wenn die Lizenz DGM200E (ohne HPCi Request) freigeschaltet ist, wird im I/O-Manager unter *Allgemein - Adressbücher* das Register *HPCi Lite* angezeigt. Wenn Sie über eine *HPCi-Request*-Lizenz verfügen, ist dieses Register nicht sichtbar.

| <table-of-contents> iba I/O-Manager</table-of-contents>              |                                 |                       | 1               |                | ×      |
|----------------------------------------------------------------------|---------------------------------|-----------------------|-----------------|----------------|--------|
| ** 🗗 🖪 🖱 🖨 🕂 🖓 👘 🗊                                                   |                                 |                       |                 |                |        |
| Eingänge Ausgänge Gruppen Allgemein ⊄ ▷                              | Adressbüc                       | her                   |                 |                |        |
|                                                                      | 188 🖉 Santa                     | 🚽 🖉 🖉 🖉 👘             | the R passing r | 1 2 1          | 10 Mar |
| Adressoucher     Adressoucher     Zeitfikate     Zeitsynchronisation | Adressbuchpfad:<br>Benutzemame: | [::\HPCi\AddressBooks |                 |                | ]      |
| S Know-how-Schutz                                                    | Kennwort:                       |                       | P               | fad prüfen     |        |
| Steme Konfiguration                                                  |                                 |                       | Protok          | kolldatei öffr | nen    |
|                                                                      |                                 |                       | 0               | bernehmen      |        |

In diesem Register sind für die Funktion von HPCi Lite wichtige Informationen einzutragen.

#### Adressbuchpfad

In dieses Feld muss der komplette Pfad eingegeben werden, in dem die Konfigurationsdatei toc.ini und die Addressbuchdateien \*.tsv abgelegt sind.

#### **Benutzername und Kennwort**

Wenn die Datei toc.ini nicht auf dem lokalen Laufwerk des *ibaPDA*-Rechners gespeichert ist, sondern auf einem Netzlaufwerk, dann sind hier die Anmeldedaten (Benutzername und Kennwort) für den entfernten Computer einzugeben. Der Benutzer muss auf dem anderen Rechner mit entsprechenden Lese-Rechten registriert sein.

#### Schaltfläche <Pfad prüfen>.

Mit Mausklick auf diese Schaltfläche können Sie prüfen, ob der Zugriff auf den angegeben Pfad möglich ist.

#### Schaltfläche < Protokolldatei öffnen>

Mit einem Mausklick auf diese Schaltfläche öffnen Sie die Protokolldatei des Systems, in der alle relevanten Vorgänge hinsichtlich der Verbindung zu den HPCi-Systemen festgehalten werden.

#### Schaltfläche < Übernehmen>

Wenn Änderungen an den Einstellungen dieses Dialogs vorgenommen wurden, muss dies mit dieser Schaltfläche bestätigt werden. Die Änderungen werden übernommen und der Treiber neu gestartet.

#### 5.7.2 HPCi Lite – Register "Allgemein"

#### Allgemeine Grundeinstellungen

Für eine Beschreibung der Grundeinstellungen siehe **オ** Allgemeine Moduleinstellungen, Seite 27.

#### HPCi

#### Zeitklasse

Hier ist die gewünschte Zeitklasse (1 bis 4) auszuwählen, mit der die Daten auf dem DGM 200 aktualisiert werden. Ein Modul kann immer nur einer Zeitklasse zugeordnet werden. Diese Einstellung wird als Filterkriterium für die Anzeige der Signale im Signal-Browser verwendet.

#### Modul Struktur

#### Anzahl der Analog- und Digitalsignale

Hier kann der Signalumfang des Moduls erweitert oder verringert werden. Standardmäßig sind 32 Signale vorgegeben. Sie können jeden Wert zwischen 0 und 1000 eingeben. Die Signaltabellen werden entsprechend angepasst.

#### Hyperlinks

#### Analoge HPCi-Symbole auswählen

Mit einem Mausklick auf diesen Link öffnet sich ein Browser-Fenster, mit dem Sie die zu messenden Analogsignale aus dem DGM 200-Adressbuch auswählen können. Sie haben Zugriff auf alle Signale, die auf dem DGM 200 verfügbar sind.

Die gewählten Signale werden automatisch in die passende Signaltabelle des Moduls (nächste freie Zeile) übernommen.

Somit können Sie mehrere Signale auswählen, ohne dass sich der Browser automatisch nach jeder Auswahl schließt. Der Browser bleibt geöffnet bis Sie <OK> klicken.

Sie können den Signal-Browser auch direkt aus der Signaltabelle (Spalte "HPCi Symbol") heraus öffnen.

#### Digitale HPCi-Symbole auswählen

Funktion entsprechend, wie bei analogen Symbolen.

### 5.7.3 HPCi Lite – Register Analog

#### Allgemeine Spalten in der Signaltabelle

#### Andere Dokumentation

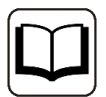

Eine Beschreibung der Spalten finden Sie im *ibaPDA*-Handbuch.

#### **HPCi Symbol**

In dieser Spalte steht der symbolische Name des Signals, wie er im HPCi-System projektiert wurde.

Sie können den Symbolnamen zwar auch manuell eintragen, einfacher und sicherer ist jedoch die Auswahl des Signals mit Hilfe des Symbol-Browsers.

Gemäß den Namensbildungsvorschriften im HPCi-System wird der komplette Symbolpfad angezeigt.

Sie können zwischen zwei Methoden wählen:

a) über den Link im Register *Allgemein* des Moduls. Hiermit werden die im Signalbrowser ausgewählten Signale automatisch auf die nächste freie Zeile der Signaltabelle gelegt. Das ist praktisch, wenn Sie erstmalig eine Tabelle füllen wollen oder eine teilweise gefüllte Tabelle auffüllen wollen.

b) über den kleinen Browser-Button in dem HPCi-Symbolfeld des gewünschten Signals. Auf diese Weise bestimmen Sie genau, an welcher Position das Signal in der Tabelle eingetragen wird.

#### Tipp

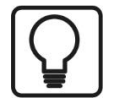

Bei einem Modul HPCi Lite (oder auch HPCi Request) werden sogar die Kommentare aus dem HPCi-System übernommen, sofern sie dort projektiert wurden.

Wenn Sie das Signal mit Hilfe des Signal-Browsers auswählen, dann wird automatisch der HPCi-Symbolname in die Spalte "Name" übernommen. Sie können den Namen anschließend manuell ändern.

Darüber hinaus können Sie im Kontextmenü der Signaltabelle über den Befehl Signalnamen mit Kommentaren aus dem Adressbuch aktualisieren den "Kommentar 1" für Signalnamen verwenden. Mit diesem Befehl werden der aktuelle Signalname und Kommentar 1 ihre Positionen tauschen.

Sie können auch den Befehl *Signalnamen mit Symbolen aus dem Adressbuch aktualisieren* im Kontextmenü nutzen. Dies wird das HPCi-Symbol in das Namensfeld und den HPCi-Signal-Kommentar 1 in das Feld "Kommentar 1" einfügen.

#### 5.7.4 HPCi Lite – Register Digital

#### Hinweis

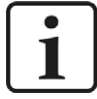

Im DGM 200-System gibt es keine direkte Unterstützung für digitale Signale. Normalerweise werden 32 digitale Signale in ein DINT gepackt, das auf den DGM 200 gelegt wird. Wenn Sie also digitale Signale im Browser auswählen möchten, müssen Sie DINT-Werte auswählen. *ibaPDA* fügt 32 digitale Signale für jeden DINT-Wert hinzu, den Sie über den Link im Register *Allgemein* des Moduls ausgewählt haben.

#### Allgemeine Spalten in der Signaltabelle

#### **Andere Dokumentation**

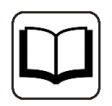

Eine Beschreibung der Spalten finden Sie im *ibaPDA*-Handbuch.

#### **HPCi Symbol**

In dieser Spalte steht der symbolische Name des Signals, wie er im HPCi-System projektiert wurde.

Sie können den Symbolnamen zwar auch manuell eintragen, einfacher und sicherer ist jedoch die Auswahl des Signals mit Hilfe des Symbol-Browsers.

Gemäß den Namensbildungsvorschriften im HPCi-System wird der komplette Symbolpfad angezeigt. Sie können zwischen zwei Methoden wählen:

a) über den Link im Register *Allgemein* des Moduls. Hiermit werden die im Signalbrowser ausgewählten Signale automatisch auf die nächste freie Zeile der Signaltabelle gelegt. Das ist praktisch, wenn Sie erstmalig eine Tabelle füllen wollen oder eine teilweise gefüllte Tabelle auffüllen wollen.

b) über den kleinen Browser-Button in dem HPCi-Symbolfeld des gewünschten Signals. Auf diese Weise bestimmen Sie genau, an welcher Position das Signal in der Tabelle eingetragen wird.

#### Bit-Nr.

Standardvorbelegung ist 0, da zunächst von "echten", binären Signalen (z. B. Merker) ausgegangen wird.

Im Falle von gepackten Bits kann hier die Nummer (Bit-Index 0...31) innerhalb der HPCi-Symbolvariable eingetragen werden. Gilt für Datenformate INT, WORD, DINT, DWORD.

Sie können den Wert direkt eingeben oder mit Hilfe der Pfeiltasten im Feld einstellen.

#### Тірр

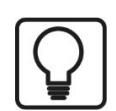

Mit einem Modul HPCi Lite (oder auch HPCi Request) werden sogar die Kommentare aus dem HPCi-System übernommen, sofern sie dort projektiert wurden.

Wenn Sie das Signal mit Hilfe des Signal-Browsers auswählen, dann wird automatisch der HPCi-Symbolname in die Spalte "Name" übernommen. Sie können den Namen anschließend manuell ändern.

Darüber hinaus können Sie im Kontextmenü der Signaltabelle über den Befehl *Signalnamen mit Kommentaren aus dem Adressbuch aktualisieren* den "Kommentar 1" für Signalnamen verwenden. Mit diesem Befehl werden der aktuelle Signalname und Kommentar 1 ihre Positionen tauschen.

Sie können auch den Befehl *Signalnamen mit Symbolen aus dem Adressbuch aktualisieren* im Kontextmenü nutzen. Dies wird das HPCi-Symbol in das Namensfeld und den HPCi-Signal-Kommentar 1 in das Feld "Kommentar 1" einfügen.

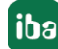

### 5.7.5 HPCi Signal-Browser

Für die Auswahl der zu messenden Signale verwenden Sie den HPCi Signal-Browser.

Damit Signale im Browser angezeigt werden können, muss im Feld Adressbuchpfad, im Register HPCi Lite, des Knotens Allgemein im I/O-Manager, ein Pfad zu einer Adressbuchdatei eingetragen sein. In diesem Pfad müssen eine gültige Datei toc.ini sowie die entsprechenden Adressbuchdateien (\* .tsv) der HPCi-Stationen liegen.

Der Signal-Browser lässt sich auf verschiedene Arten öffnen:

- Im Register Allgmein eines HPCi Lite-Moduls auf einen der Hyperlinks Analoge HPCi-Symbole auswählen oder Digitale HPCi-Symbole auswählen klicken
- Im Register Analog eines HPCi Lite-Moduls in den Feldern der Spalte HPCi Symbol auf den kleinen Browser-Button < ... > klicken
- Im Register *Digital* eines HPCi Lite-Moduls in den Feldern der Spalte *HPCi Symbol* auf den kleinen Browser-Button < ... > klicken

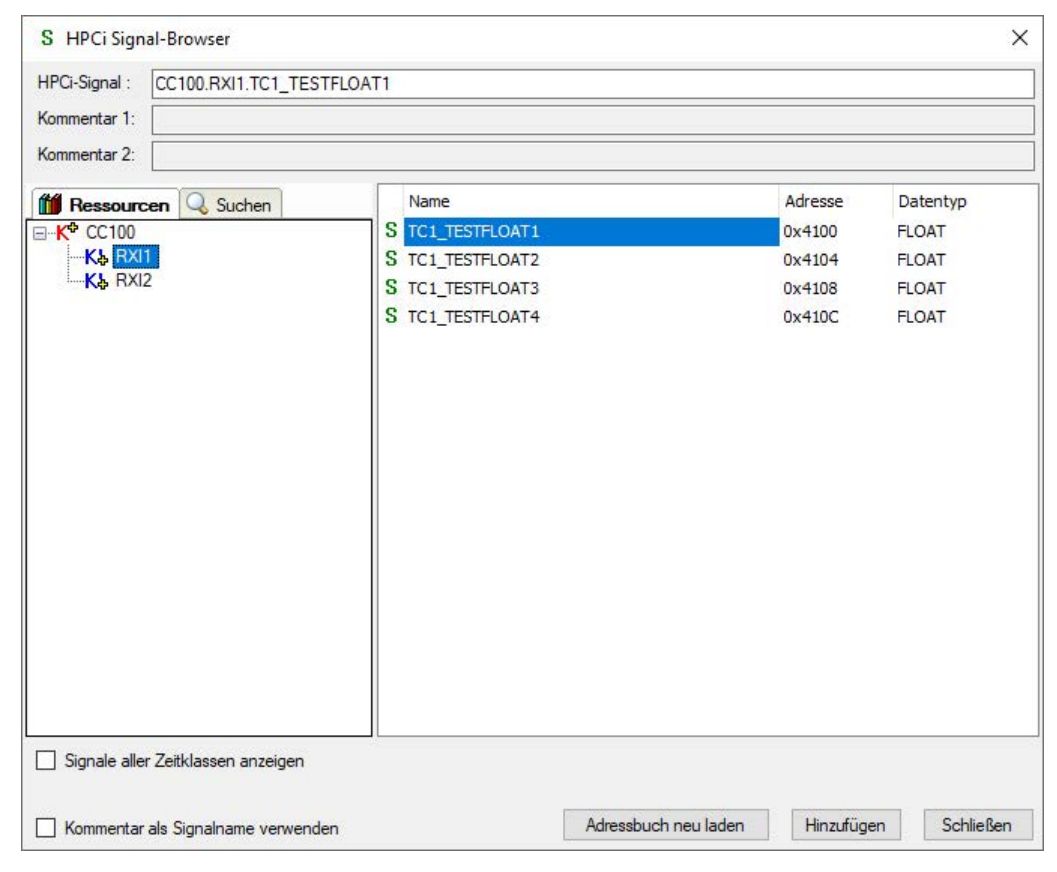

Auf der linken Seite, im Register *Ressourcen*, sehen Sie eine Baumstruktur, in der die Signalquellen enthalten sind, die aus der Adressbuchdatei gelesen wurden. Der Knoten auf der obersten Gliederungsebene ist - bei HPCi Lite - der CC100, der eine Reihe von Stationsknoten enthält, die schließlich die Signale enthalten.

Wenn Sie einen Stationsknoten markieren, sehen Sie auf der rechten Seite die Signale.

Oben im Dialog wird der Name des aktuell markierten Signals und - wenn vorhanden - der bzw. die Kommentare angezeigt.

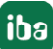

Mit einem Doppelklick auf ein Signal können Sie es zum Modul hinzufügen. Sie können auch mehrere Signale auswählen, indem Sie <STRG> oder <UMSCH> während der Auswahl gedrückt halten. Wenn Sie auf die Schaltfläche <Hinzufügen> klicken, werden alle ausgewählten Signale zum Modul hinzugefügt.

#### Suchfunktion

Mit der Klartext-Suchfunktion können Sie nach verfügbaren Signalen anhand ihres Namens suchen.

Klicken Sie im Register *Suchen* auf den Button <Suchen> und geben Sie im *Signal suchen*-Dialog den gewünschten Text teilweise oder komplett ein. Optional können Sie die Suche auf die Signalkommentare ausdehnen. Alternativ können Sie auch gezielt nach KK'S-Namen suchen.

Das Suchergebnis ist wieder eine Baumstruktur (im Register *Suchen*), in der nur Signale enthalten sind, die dem Suchkriterium entsprechen. Um die gewünschten Signale in die Signaltabelle zu übernehmen, verfahren Sie genau wie im Register *Ressourcen*.

#### **Option** "Signale aller Zeitklassen anzeigen"

Wenn Sie diese Option aktivieren, dann werden die Signale aus allen Zeitklassen von einer Ressource angezeigt. Ist diese Option deaktiviert (Default), dann werden nur die Signale der Zeitklasse angezeigt, die im Register *Allgemein* der Moduleinstellungen gewählt wurde.

#### **Option** "Kommentar 1 als Signalname verwenden"

Wenn Sie Signale mithilfe des Signal-Browsers auswählen, dann wird automatisch der HPCi-Symbolname in die Spalte "Name" übernommen. Sie können den Namen anschließend manuell ändern. Wenn Sie diese Option aktivieren, dann wird anstelle des Symbolnamens der Kommentar 1 des Signals als Signalname übernommen.

Sie können dies bei Bedarf in der Signaltabelle über das Kontextmenü auch wieder rückgängig machen.

#### Button <Adressbuch neu laden>

Wenn im Browser keine Signale angezeigt werden oder der Inhalt erkennbar veraltet ist, klicken Sie auf diesen Button, um das Adressbuch neu zu laden. Wenn dann noch immer keine Signale angezeigt werden, dann liegt die Ursache möglicherweise in einer fehlenden oder fehlerhaften Adressbuchdatei oder an einer falschen Pfadangabe.

## 6 Diagnose

### 6.1 Lizenz

Falls die gewünschte Schnittstelle nicht im Signalbaum angezeigt wird, können Sie entweder in *ibaPDA* im I/O-Manager unter *Allgemein – Einstellungen* oder in der *ibaPDA* Dienststatus-Applikation überprüfen, ob Ihre Lizenz für diese Schnittstelle ordnungsgemäß erkannt wird. Die Anzahl der lizenzierten Verbindungen ist in Klammern angegeben.

Die folgende Abbildung zeigt beispielhaft die Lizenz für die Schnittstelle Codesys-Xplorer.

| Lizenzinformationen   |                    | Lizenzen:                             |   |
|-----------------------|--------------------|---------------------------------------|---|
| Lizenzcontainer:      | 3                  | Ballion Date Nove Hypita, (1004)      | ^ |
| Kundenname:           | Autom Teatings     | Ballin Late Rose Head R (1018)        |   |
| Nutzungsdauer:        | Unbegrenzt         |                                       |   |
| Containertyp:         | WIBU CmStick v4.40 | ibaPDA-Interface-Codesys-Xplorer (16) |   |
| Container-Host:       | BA-807-9075933     | BaPCH Harlans TranCit? Appres 745     |   |
| Erforderl. EUP-Datum: | 01.02.2023         | And The Handless (MP) (place (10))    |   |
| EUP-Datum:            | 31.12.2025         | Automatics Webber 76                  | ~ |

### 6.2 Modultyp Verbindungsdiagnose

| D  | GM200E\Verbindung 0 Diagnose (37)               |         |      |        |                                                                                                    |          |
|----|-------------------------------------------------|---------|------|--------|----------------------------------------------------------------------------------------------------|----------|
| Q  | Allgemein 🔨 Analog                              |         |      |        |                                                                                                    |          |
|    | Name                                            | Einheit | Gain | Offset | Aktiv                                                                                                    | Istwert  |
| 0  | Empfangszähler                                  |         | 1    | . 0    |                                                                                                    | 76637107 |
| 1  | Empfangsfehler                                  |         | 1    | . 0    |                                                                                                    | 0        |
| 2  | Sendezähler                                     |         | 1    | . 0    | Image: A start of the start of the start          | 2        |
| 3  | Sendefehler                                     |         | 1    | . 0    |                                                                                                    | 0        |
| 4  | DATA-Frames                                     |         | t    | . 0    |                                                                                                    | 68973396 |
| 5  | CONFIG Frames                                   |         | 1    | . 0    |                                                                                                    | 1        |
| 6  | SYNC Frames                                     |         | 1    | . 0    | Image: A start of the start of the start          | 7663710  |
| 7  | ECHO Frames                                     |         | 1    | . 0    |                                                                                                    | 0        |
| 8  | Prüfsummenfehler                                |         | 1    | . 0    |                                                                                                    | 0        |
| 9  | Typenkonflikte                                  |         | t    | . 0    |                                                                                                    | 0        |
| 10 | Anzahl ungültiger Frames                        |         | 1    | . 0    |                                                                                                    | 0        |
| 11 | Sent ECHO frames                                |         | 1    | . 0    |                                                                                                    | 2        |
| 12 | Invalid CONFIG frames                           |         | 1    | . 0    |                                                                                                    | 0        |
| 13 | Received DATA frames from unconfigured channels |         | 1    | . 0    | <b>V</b>                                                                                                    | 7661610  |
| 14 | Own channel number                              |         | 1    | . 0    | <ul> <li>Image: A start of the start of the start of</li></ul> | 10       |

Mit diesem Modultyp können Sie den Kommunikationsstatus der betreffenden DGM 200-Verbindung erfassen, anzeigen und aufzeichnen. Teilweise finden Sie in diesem Modul die gleichen Informationen, die im Register *Diagnose*, Abschnitt *Telegrammzähler* angezeigt werden, wenn Sie im I/O-Manager den Knoten der Verbindung ("Link") markieren.

Hinweise zu den Werten der Zeilen 0 bis 10 finden Sie im Kapitel **7** Register Diagnose, Seite 23.

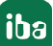

Darüber hinaus werden hier in den Zeilen 11 bis 14 weitere Werte angezeigt, die folgende Bedeutung haben:

| Frame/Information                                                  | Erklärung                                                                                                    | Diagnose                                                                                                    |
|--------------------------------------------------------------------|----------------------------------------------------------------------------------------------------|----------------------------------------------------------------------------------------------------|
| Gesendete ECHO Fra-<br>mes                                         | Von ibaPDA gesendete ECHO Frames<br>ECHO Frame wird von ibaPDA einmal<br>zur Anforderung eines CONFIG Frame<br>gesendet und dann noch einmal als<br>Quittierung auf einen empfangenen<br>CONFIG Frame. Auch bei einem Timeout<br>beim Empfangen eines CONFIG Frame<br>sendet ibaPDA einen ECHO Frame.<br>ECHO Frames werden normalerweise | Anzahl sollte nach Start der<br>Erfassung idealerweise nur<br>2 betragen bzw. auf sehr<br>niedrigem Niveau bleiben.<br>Falls der Wert ansteigt, ist<br>evtl. das Netzwerk nicht in<br>Ordnung.                                                                                                    |
| Ungültige CONFIG<br>Frames                                         | Empfangene CONFIG Frames, die z. B.<br>unvollständig sind oder ohne vorherige<br>Anforderung (ECHO) empfangen wer-<br>den.                                                                                                    | Zählerwert sollte immer 0<br>sein. Falls der Wert ansteigt,<br>ist evtl. das Netzwerk nicht<br>in Ordnung oder die Konfi-<br>guration von DGM200E und<br>DGM200V/-P (Peer-to-Peer)<br>bzw. DGM200E und DG-<br>M200C (mit Konzentrator)<br>passt nicht zusammen.<br>Abhilfe: Konfiguration mit<br>CCM32 in DGM200V/-P bzw.<br>-C neu laden. |
| Empfangene DATA<br>Frames von nicht<br>konfigurierten Kanä-<br>len | DATA Frames, die auf einem Kanal ge-<br>sendet und von ibaPDA empfangen wer-<br>den, der nicht in der Konfiguration vor-<br>gesehen ist. Diese DATA Frames werden<br>von ibaPDA ignoriert.                                                                                                    | Zählerwert ist normalerwei-<br>se 0, kann aber auch zuneh-<br>men. Dieser Zähler kann z.<br>B. wachsen, wenn ein ande-<br>rer passiver Teilnehmer wie<br>DGM200-P oder -E in einem<br>anderen ibaPDA-System mit<br>demselben DGM200-C ver-<br>bunden ist.                                                                                  |
| Eigene Kanalnummer                                                 | Das ist die Nummer des Kanals auf ei-<br>nem DGM 200-C, mit dem ibaPDA ver-<br>bunden ist.                                                                                                    | Muss zum physikalischen<br>Anschluss am DGM200-C<br>passen.                                                                                                    |

Tab. 3: Erweiterte Diagnosesignale

### 6.3 Modultyp Kanalstatusdiagnose

Mit diesem Modultyp können Sie einen Eindruck vom Zustand des DGM 200-Netzwerkes und seiner Teilnehmer gewinnen. Neben einem Statuswert für das DGM 200-Netzwerk insgesamt stehen im Register *Analog* des Moduls die Statuswerte der möglichen DGM 200-Teilnehmer (max. 20) zur Verfügung.

Bei den Statuswerten handelt es sich um hexadezimale Werte, mit denen der Status kodiert ist.

Mithilfe des Moduls können die Statusinformationen von *ibaPDA* erfasst, visualisiert und aufgezeichnet werden. Wie jeder andere Signalwert können auch die Statusinformationen in E-Mail-Benachrichtigungen versendet werden.

#### Allgemeine Moduleinstellungen

In den allgemeinen Moduleinstellungen gibt es nur die Grundeinstellungen, die für alle Module gelten, siehe auch **7** Allgemeine Moduleinstellungen, Seite 27.

#### **Register Analog**

Die 21 Statuswerte sind vorbelegt. Den Namen können Sie bei Bedarf ändern oder die Kommentare 1 und 2 ergänzen. Die Speicheradressen für die Statuswerte sind fest vorgegeben und können nicht verändert werden.

Statuswerte, die Sie nicht benötigen (z. B. fehlende Teilnehmer), können Sie deaktivieren.

| Status             | Statuscode | Beschreibung                                                            |
|--------------------|------------|-------------------------------------------------------------------------|
| SIMULATED_DATA     | 0x8000     | Daten dieses Kanals sind simuliert                                      |
| NO_SEND_REL        | 0x2000     | Keine Sendefreigabe für diesen Kanal                                    |
| TC4_NOT_CONFIGURED | 0x0800     | Kein Kanal konfiguriert für TC4 an dieser Ka-<br>nalnr.                 |
| TC3_NOT_CONFIGURED | 0x0400     | Kein Kanal konfiguriert für TC3 an dieser Ka-<br>nalnr.                 |
| TC2_NOT_CONFIGURED | 0x0200     | Kein Kanal konfiguriert für TC2 an dieser Ka-<br>nalnr.                 |
| TC1_NOT_CONFIGURED | 0x0100     | Kein Kanal konfiguriert für TC1 an dieser Ka-<br>nalnr.                 |
| TC4_DATA_NOT_VALID | 0x0080     | Daten von TC4 noch nicht initialisiert (z. B.<br>nach einem Reset)      |
| TC3_DATA_NOT_VALID | 0x0040     | Daten von TC3 noch nicht initialisiert (z. B.<br>nach einem Reset)      |
| TC2_DATA_NOT_VALID | 0x0020     | Daten von TC2 noch nicht initialisiert (z. B.<br>nach einem Reset)      |
| TC1_DATA_NOT_VALID | 0x0010     | Daten von TC1 noch nicht initialisiert (z. B.<br>nach einem Reset)      |
| TC4_DATA_OLD       | 0x0008     | Daten von TC4 sind alt oder haben mindes-<br>tens einen Zyklus verloren |

| Status       | Statuscode | Beschreibung                                                            |
|--------------|------------|-------------------------------------------------------------------------|
| TC3_DATA_OLD | 0x0004     | Daten von TC3 sind alt oder haben mindes-<br>tens einen Zyklus verloren |
| TC2_DATA_OLD | 0x0002     | Daten von TC2 sind alt oder haben mindes-<br>tens einen Zyklus verloren |
| TC1_DATA_OLD | 0x0001     | Daten von TC1 sind alt oder haben mindes-<br>tens einen Zyklus verloren |

Tab. 4: Statuscodes und Ihre Bedeutung

### 6.4 Protokolldateien

Wenn Verbindungen zu Zielsystemen bzw. Clients hergestellt wurden, dann werden alle verbindungsspezifischen Aktionen in einer Textdatei protokolliert. Diese (aktuelle) Datei können Sie z. B. nach Hinweisen auf mögliche Verbindungsprobleme durchsuchen.

Die Protokolldatei können Sie über den Button <Protokolldatei öffnen> öffnen. Der Button befindet sich im I/O-Manager:

- bei vielen Schnittstellen in der jeweiligen Schnittstellenübersicht
- bei integrierten Servern (z. B. OPC UA-Server) im Register Diagnose.

Im Dateisystem auf der Festplatte finden Sie die Protokolldateien von *ibaPDA*-Server (...\ProgramData\iba\ibaPDA\Log). Die Dateinamen der Protokolldateien werden aus der Bezeichnung bzw. Abkürzung der Schnittstellenart gebildet.

Dateien mit Namen Schnittstelle.txt sind stets die aktuellen Protokolldateien. Dateien mit Namen Schnittstelle\_yyyy\_mm\_dd\_hh\_mm\_ss.txt sind archivierte Protokolldateien.

Beispiele:

- ethernetipLog.txt (Protokoll von EtherNet/IP-Verbindungen)
- AbEthLog.txt (Protokoll von Allen-Bradley-Ethernet-Verbindungen)
- OpcUAServerLog.txt (Protokoll von OPC UA-Server-Verbindungen)

## 7 Anhang

## 7.1 Netzwerkadapter: Jumbo Frames aktivieren

| Ausführen     Geben Sie den Namen eines Programms, Ordne     Dokuments oder einer Internetressource an.     Öffnen: ncpa.cpl     OK Abbrechen Du | ×<br>ers,<br>v                                                                                     | Öffnen Sie die <i>Windows Netzwerk- und In-<br/>terneteinstellungen</i> , indem Sie <windows<br>Logo&gt;+<r> drücken. Geben Sie anschließend<br/><b>ncpa.cpl</b> ein und drücken Sie <return>.</return></r></windows<br> |
|----------------------------------------------------------------------------------------------------|----------------------------------------------------------------------------------------------------|----------------------------------------------------------------------------------------------------|
| Image: Netzwerkverbindungen     -       ← → ∧ ↑     Image: Network Network       Organisieren ▼     >       ○     Name                           | □ ×<br>,<br>,<br>,<br>,<br>,<br>,<br>,<br>,<br>,<br>,<br>,<br>,<br>,<br>,<br>,<br>,<br>,<br>,<br>, | Machen Sie einen rechten Mausklick auf den<br>Netzwerkadapter, der für DGM200E genutzt<br>werden soll, und klicken Sie anschließend auf<br><i>Eigenschaften</i> .                                                        |
| Bluetooth-Netzwerkverbindung                                                                                                    | Ni                                                                                                 |                                                                                                    |
| Etherne Etherne Etherne Etherne IbaFOB Idll Mobilit Verbindungen überbrücken Verknüpfung erstellen Löschen Umbenennen Eigenschaften              | Pa<br>Ni<br>Ni<br>- Ni                                                                             |                                                                                                    |

|                                                                                                    |                     | I                                                |
|----------------------------------------------------------------------------------------------------|---------------------|--------------------------------------------------|
| 🖗 Eigenschaften von Ethernet                                                                         | ×                   | Klicken Sie auf <konfigurieren>.</konfigurieren> |
| Netzwerk Freigabe                                                                                    |                     |                                                  |
| Verbindung herstellen über:                                                                          |                     |                                                  |
| Intel(R) Ethemet Connection (10) 1219-                                                               | V                   |                                                  |
|                                                                                                    | Verferiere          |                                                  |
| Diese Verbindung verwendet folgende Eleme                                                            | nte:                |                                                  |
| Client für Microsoft-Netzwerke                                                                       |                     |                                                  |
| 🗹 🕎 Datei- und Druckerfreigabe für Micro                                                             | soft-Netzwerke      |                                                  |
| Trend Micro NDIS 6.0 Filter Driver                                                                   |                     |                                                  |
| QoS-Paketplaner                                                                                      |                     |                                                  |
| <ul> <li>Microsoft-Multiplexommotokoll für Net</li> </ul>                                            | /4)<br>zwerkadanter |                                                  |
| Microsoft-LLDP-Treiber                                                                               | v                   |                                                  |
| <                                                                                                    | >                   |                                                  |
| Installieren Deinstallieren                                                                          | Eigenschaften       |                                                  |
| Beschreibung                                                                                         |                     |                                                  |
| Ermöglicht Ihrem Computer den Zugriff auf                                                            | Ressourcen in       |                                                  |
| einem Microsoft-Netzwerk.                                                                            |                     |                                                  |
|                                                                                                    |                     |                                                  |
| 1                                                                                                    |                     |                                                  |
| c                                                                                                    | K Abbrechen         |                                                  |
|                                                                                                    |                     |                                                  |
| igenschaften von Intel(R) Ethernet Connectio                                                         | n (10) I219-V X     | Wählen Sie die Lasche <i>Erweitert</i> aus.      |
|                                                                                                    |                     | Suchan Sia in dar Lista dan Eintrag "Jumba       |
| Allgemein Erweitert Treiber Details Ereigniss                                                        | se                  |                                                  |
| Folgende Eigenschalten sind für diesen Netzwerk                                                      | adapter verfügbar.  | Frame" oder "Jumbo Packet" und klicken Sie       |
| Klicken Sie links auf die Eigenschaft, die geander<br>wählen Sie den Wert auf der rechten Seite aus. | t werden soll, und  | ihn an.                                          |
| Eigenschaft: We                                                                                      | rt:                 | Die Bezeichnung kann is nach Netzwerkadan        |
| Adaptives Interframe-Spacing                                                                         | aktiviert 🗸 🗸       | Die Bezeichnung kann je nach Netzweikauap-       |
| Akt. bei Musterübereinstimmung                                                                       |                     | ter auch anders lauten, z. B. "Jumbo MTU".       |
| Akt. über Magic Packet                                                                               |                     |                                                  |
| Aktivieren aus S0ix über Magic Pack                                                                  |                     |                                                  |
| Empfangspuffer                                                                                       |                     |                                                  |
| Energieeffizientes Ethernet                                                                          |                     |                                                  |
| Geschw. beim Abschalten reduzierer                                                                   |                     |                                                  |
| Geschwindigkeit und Duplex<br>Geschwindigkeits-Akkusparoption                                        |                     |                                                  |
| Gigabit Master/Slave-Modus                                                                           |                     |                                                  |
|                                                                                                    |                     |                                                  |
|                                                                                                    |                     |                                                  |
|                                                                                                    |                     |                                                  |
|                                                                                                    |                     |                                                  |
|                                                                                                    |                     |                                                  |
|                                                                                                    | OK Abbrechen        |                                                  |
|                                                                                                    |                     |                                                  |

| Eigenschaften von Intel(R) Ethernet Connection (10) I219-V X                                                                                                    | Stellen Sie im Feld <i>Wert</i> die Größe <b>9014</b> oder die für das Netzwerk angemessene Größe ein.                                                                                                    |
|----------------------------------------------------------------------------------------------------|----------------------------------------------------------------------------------------------------|
| Allgemein       Erweitert       Treiber       Details       Ereignisse         Folgende Eigenschaften sind für diesen       Netzwerkadapter verfügbar.         Klicken Sie links auf die Eigenschaft, die geändert werden soll, und wählen Sie den Wert auf der rechten Seite aus.       Eigenschaft:         Eigenschaft:       Vert:         Gigabit Master/Slave-Modus       Interrupt-Drosselung         Interrupt-Drosselungsrate       Vert:         Umbo Packet       Vertige         Kompatibilitätsmodus für ältere Switc       Jarge-Send-Offload V2 (IPv4)         Large-Send-Offload V2 (IPv6)       Lokal verwaltete Adresse         Max. Anzahl RSS-Warteschlangen       Protokoll-ARP-Abladung | Die angebotenen Werte sind abhängig vom<br>Netzwerkadapter. Statt 4088 Byte oder 9014<br>Byte können auch Werte wie 4KB MTU oder<br><b>9KB MTU</b> angeboten werden.<br>(MTU = Maximum Transmission Unit) |
| igenschaften von Intel(R) Ethernet Connection (10) I219-V × Allgemein Erweitert Treiber Details Ereignisse Folgende Eigenschaften sind für diesen Netzwerkadapter verfügbar. Klicken Sie links auf die Eigenschaft, die geändert werden soll, und wählen Sie den Wert auf der rechten Sette aus.                                                                                                    | Klicken Sie <ok>, um die Änderung zu spei-<br/>chern und den Dialog zu verlassen.</ok>                                                                                                    |
| Eigenschaft: Wert:                                                                                                    |                                                                                                    |
| Gigabit Master/Slave-Modus<br>Interrupt-Drosselungsrate<br>IPv4-Prüfsummen abladen<br><u>Jumbo Packet</u><br>Kompatibilitätsmodus für ältere Switc<br>Large-Send-Offload V2 (IPv4)<br>Large-Send-Offload V2 (IPv6)<br>Lokal verwaltete Adresse<br>Max. Anzahl RSS-Warteschlangen<br>Paketpriorität und VLAN<br>PME aktivieren<br>Protokoli-ARP-Abladung                                                                                                    |                                                                                                    |
| OK Abbrechen                                                                                                    |                                                                                                    |

## 8 Support und Kontakt

#### Support

| Tel.: | +49 911 97282-14 |
|-------|------------------|
|       |                  |

Fax: +49 911 97282-33

E-Mail: support@iba-ag.com

#### Hinweis

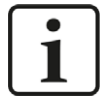

Wenn Sie Support benötigen, dann geben Sie bitte bei Softwareprodukten die Nummer des Lizenzcontainers an. Bei Hardwareprodukten halten Sie bitte ggf. die Seriennummer des Geräts bereit.

#### Kontakt

#### Hausanschrift

iba AG Königswarterstraße 44 90762 Fürth Deutschland

Tel.: +49 911 97282-0

Fax: +49 911 97282-33

E-Mail: iba@iba-ag.com

#### Postanschrift

iba AG Postfach 1828 90708 Fürth

#### Warenanlieferung, Retouren

iba AG Gebhardtstraße 10 90762 Fürth

#### **Regional und weltweit**

Weitere Kontaktadressen unserer regionalen Niederlassungen oder Vertretungen finden Sie auf unserer Webseite

www.iba-ag.com.

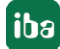